# EPSON STYLUS , PHOTO 1400 / 1410 Series

#### Введение

Печать фотографий

Печать на CD/DVD

Печать документов

Печать web-страниц

Печать на конвертах

<u>Печать напрямую с цифровой камеры</u>

В этом разделе рассматривается печать в различных режимах.

Печать фотографий

Как печатать фотографии на отдельных листах бумаги различного размера и типа. См. раздел <u>Печать фотографий</u>

8

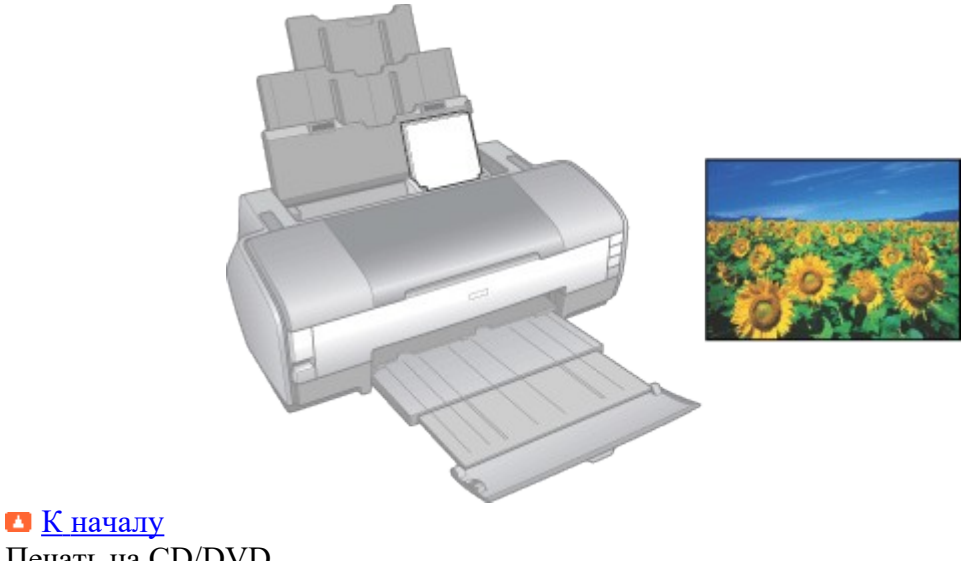

Печать на CD/DVD

Как печатать на компакт-дисках. См. раздел <u>Печать на CD/DVD</u>

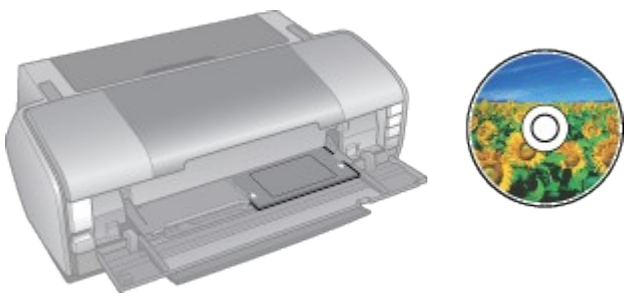

К началу Печать документов

Как печатать документы на отдельных листах бумаги различного размера и типа.

▶ См. раздел <u>Печать документов</u>

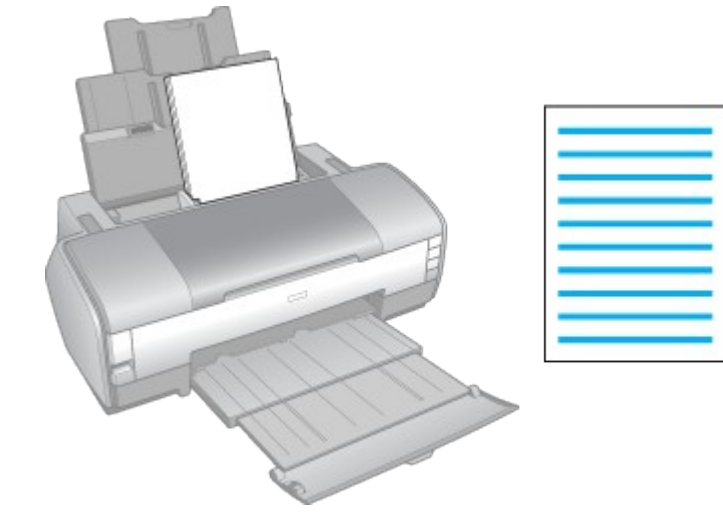

# <u>К началу</u> Печать web-страниц

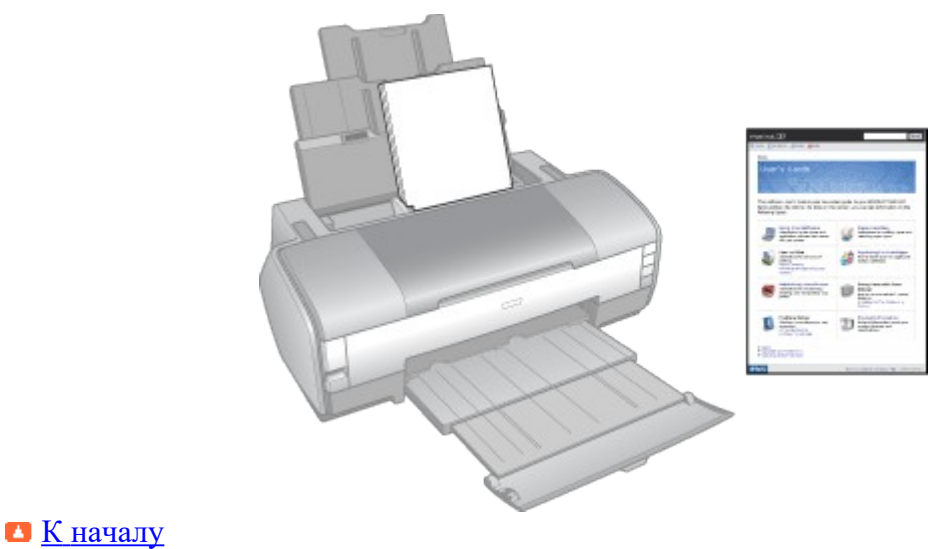

Печать на конвертах

Как печатать на конвертах. См. раздел <u>Печать на конвертах</u>

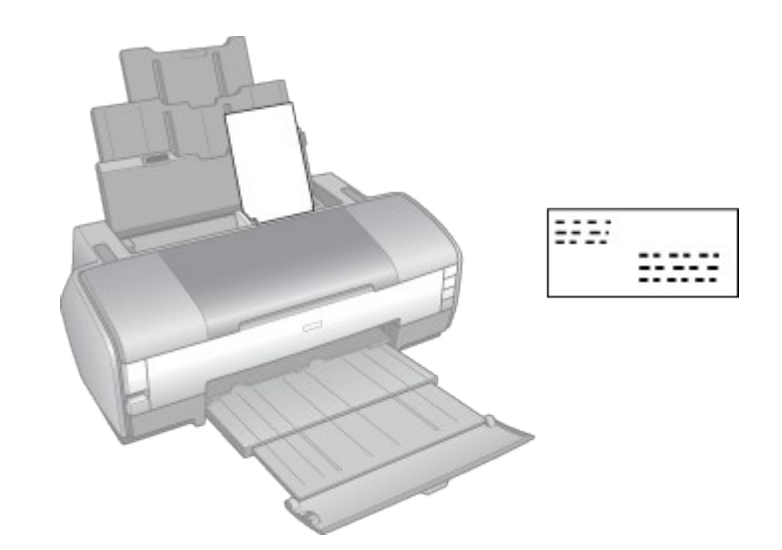

<u>К началу</u>
 Печать напрямую с цифровой камеры

Как печатать фотографии с цифровой камеры, подключенной непосредственно к принтеру.

См. раздел <u>Печать напрямую с цифровой камеры</u>

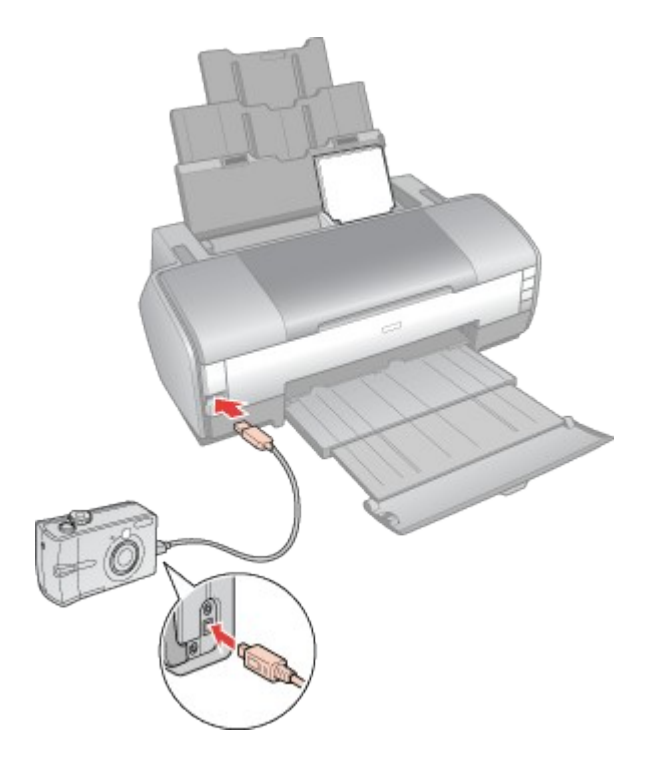

🖪 <u>К началу</u>

| Presets:                                                        | Standard                                                                                     |
|-----------------------------------------------------------------|----------------------------------------------------------------------------------------------|
|                                                                 | Print Settings                                                                               |
| Page Setup:                                                     | Sheet Feeder – Borderless                                                                    |
| Media Type:                                                     | Epson Glossy                                                                                 |
| Color:                                                          | Color 🔅                                                                                      |
| Mode:                                                           | Automatic Quality      Speed     Advanced                                                    |
|                                                                 | Print Quality: Photo                                                                         |
| <u></u>                                                         | ☑ High Speed<br>□ Mirror Image                                                               |
| Print quality in the depending on the r<br>Please refer to your | top and bottom areas may decline or the area may be smeared<br>nedia.<br>manual for details. |
|                                                                 |                                                                                              |

#### Печать на CD/DVD

- Sameyanue о печати на CD/DVD
- Размещение CD/DVD
- Доступ к EPSON Print CD
- <u>Печать на CD/DVD в Windows</u>
- Печать на CD/DVD в Mac OS X
- **Печать на CD/DVD с помощью стороннего ПО**

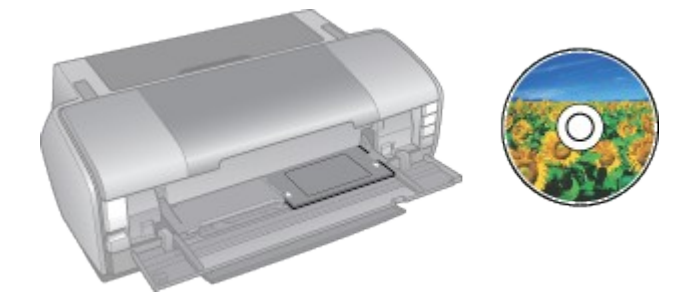

Программа EPSON Print CD, поставляемая с этим принтером, позволяет печатать рисунки на CD/DVD. После того как рисунок для компакт-диска создан, можно напечатать его на компакт-диске диаметром 12 см или 8 см.

Замечание о печати на CD/DVD

- Используйте только диски, на которых указано, что они предназначены для печати, например: «Printable on the label surface» (Можно печатать на нерабочей стороне) или «Printable with ink jet printers» (Можно печатать на струйных принтерах).
- Подробнее об обращении с CD/DVD и о записи данных на подобные диски в документации к CD/DVD.
- В отличие от печати на специальной бумаги Epson изображения на CD/DVD печатаются с менее насыщенными цветами.

- Печатайте на дисках CD/DVD только после записи на них данных. Иначе отпечатки пальцев, пыль или царапины на поверхности диска могут вызвать ошибки записи.
- Если вы собираетесь печатать большое количество компакт-дисков, сначала напечатайте несколько ненужных дисков и проверьте состояние отпечатанной поверхности через сутки.
- Не используйте компакт-диски и не прикасайтесь к отпечатанной поверхности, пока она полностью не высохнет. Не сушите отпечатанные CD/DVD под прямым солнечным светом.
- В зависимости от типа компакт-диска и насыщенности цвета рисунок может смазаться.
- Если отпечатанная поверхность остается липкой даже после сушки, возможно, цвета чрезмерно насыщенны. В этом случае понизьте насыщенность цветов в EPSON Print CD.
- Попадание влаги на отпечатанную поверхность может привести к размазыванию краски.
- Если в лоток для дисков или на внутреннюю прозрачную часть диска случайно попадут чернила, немедленно сотрите их.
- Повторная печать на компакт-диске не обязательно улучшит качество печати.
- При помощи EPSON Print CD можно настроить область печати на компакт-диске. Настройте область печати так, чтобы она совпадала с областью печати компактдиска, на котором вы собираетесь печатать. Обратите внимание, что неправильные настройки могут испачкать лоток или компакт-диск.
- Область печати на компакт диске показана на рис. ниже.

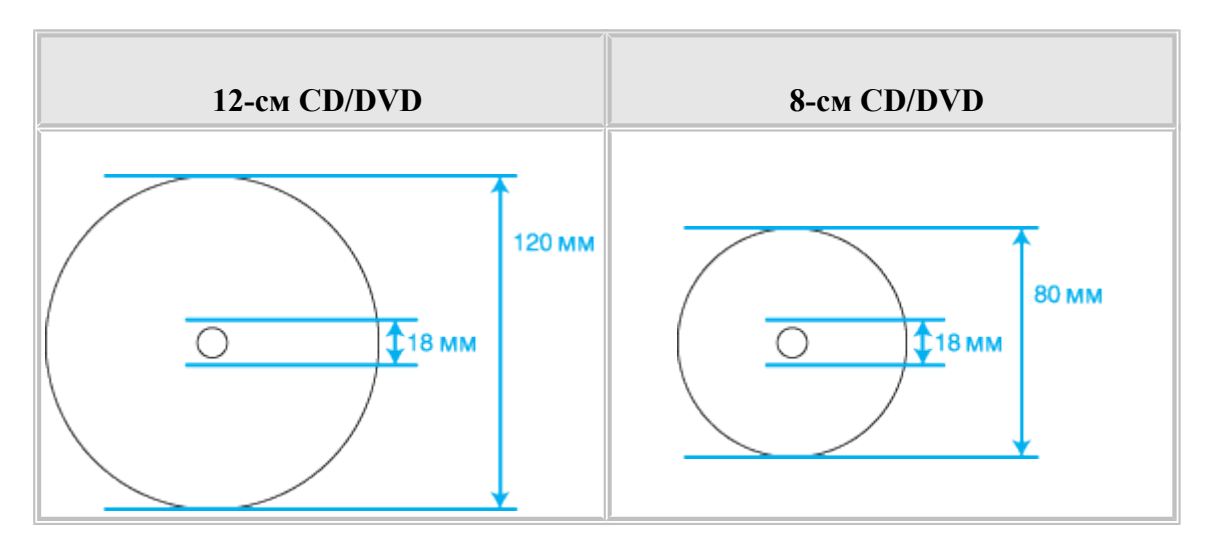

# 🗹 Примечание:

При печати на следующих областях компакт-диска лоток или компакт-диск могут

#### быть испачканы.

| Диаметр<br>внутреннего<br>отверстия | от 18 до 42 мм                                                   |
|-------------------------------------|------------------------------------------------------------------|
| Внешний диаметр                     | от 117 до 120 мм (12-см CD/DVD),<br>от 77 до 80 мм (8-см CD/DVD) |

🔼 <u>К началу</u>

Размещение CD/DVD

О размещении компакт-диска см. следующий раздел.

Размещение CD/DVD

▲ <u>К началу</u> Доступ к EPSON Print CD В Windows

Чтобы открыть EPSON Print CD, дважды щелкните значок EPSON Print CD на рабочем столе.

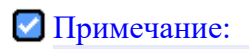

Если значок EPSON Print CD отсутствует на рабочем столе, щелкните Start (Пуск), выберите Programs (Программы) или All Programs (Все программы), затем EPSON Print CD и щелкните EPSON Print CD.

B Mac OS X

Чтобы открыть EPSON Print CD, дважды щелкните значок Macintosh HD (жесткий диск по умолчанию), затем папку Applications, папку EPSON Print CD и значок EPSON Print CD.

# 🗹 Примечание:

Подробности о работе с программой см. в справке по EPSON Print CD.

# 🔼 <u>К началу</u>

Печать на CD/DVD в Windows

EPSON Print CD позволяет наносить изображения на компакт-диски. Далее рассказывается, как печатать на CD/DVD при помощи EPSON Print CD.

#### Выполнение основных настроек

I

Щелкните Print (Печать) в меню File (Файл). Откроется диалоговое окно Print (Печать).

| Print                               |                                       |                   | ×                     |
|-------------------------------------|---------------------------------------|-------------------|-----------------------|
| Printer:                            | EPSON Stylus Photo X00X               | •                 |                       |
| Copies:                             | 1                                     |                   |                       |
| Media Type:                         | CD/DVD                                | 0                 |                       |
| Print Color Con<br>Lighter<br>-3 -2 | -1 0 +1 +2 +3                         | Adjust Print Posi | tion None             |
| Print Confirmat                     | ion Pattern<br>y Confirmation Pattern |                   | Adjust Print Position |
| Position                            | First Second                          | Third             | Manual Print          |
| C Print Positio                     | n Confirmation Pattern                |                   |                       |
| Color                               |                                       |                   |                       |
| -                                   |                                       | Print             | Cancel <u>H</u> elp   |

# 2

Удостоверьтесь, что для параметра Printer (Принтер) выбран нужный принтер.

# 3

Для параметра Media Type (Тип носителя) выберите CD/DVD или CD/DVD Premium Surface (Улучшенная поверхность CD/DVD).

# 4

Для параметра Print Confirmation Pattern (Напечатать шаблон подтверждения положения печати) выберите значение None (Нет) и щелкните Print (Печать).

# И Примечание:

- Если при печати на CD/DVD лоток для компакт-дисков выталкивается или • подается неправильно, убедитесь что он установлен правильно. См. раздел Размещение CD/DVD
- Если при печати на CD/DVD лоток для компакт-дисков выталкивается, значит, принтер не готов к печати. Дождитесь сообщения на экране о том, что лоток для компакт-диска нужно вставить. Заново вставьте лоток и нажмите на кнопку бумаги 🕮 🛅 .
- Одновременно в принтер можно положить только один CD/DVD. Если выбрано копирование двух или более дисков, извлекайте каждый диск после печати и вставляйте следующий. Нажмите на кнопку бумаги 🕮 для продолжения печати

■ См. раздел <u>Размещение CD/DVD</u>

- Если для параметра Media Type (Тип носителя) в диалоговом окне Printer Settings (Параметры принтера) выбрано значение CD/DVD Premium Surface (Улучшенная поверхность CD/DVD) и вы используете высококачественные CD/DVD, можно печатать на дисках рисунки высокого качества.
- Не используйте компакт-диски и не прикасайтесь к отпечатанной

поверхности, пока она полностью не высохнет. Диски, отпечатанные с параметром **CD/DVD Premium Surface (Улучшенная поверхность CD/DVD)**, сохнут дольше, чем диски, отпечатанные с параметром **CD/DVD**. Диски, отпечатанные с параметром **CD/DVD Premium Surface (Улучшенная поверхность CD/DVD)**, должны сохнуть 24 часа.

- Если положение печати смещено, отрегулируйте его в EPSON Print CD. Подробности см. в справке к EPSON Print CD.
- Если чернила смазаны, отрегулируйте насыщенность цвета. Подробности см. в справке к EPSON Print CD.
- После окончания печати на компакт-диске достаньте лоток для дисков и закройте переднюю крышку.

Выполнение расширенных настроек

Более сложные настройки можно выполнить при помощи драйвера принтера.

# I

Щелкните Print (Печать) в меню File (Файл). Откроется диалоговое окно Print (Печать).

| Print                               |                         |                       | ٥                     |
|-------------------------------------|-------------------------|-----------------------|-----------------------|
| Printer:                            | EPSON Stylus Photo X00X | •                     |                       |
| Copies:                             | 1                       |                       |                       |
| Media Type:                         | CD/DVD                  | •                     |                       |
| Print Color Com<br>Lighter<br>-3 -2 | -1 0 +1 +2 +3           | Adjust Print Position | None                  |
| Print Confirmat                     | on Pattern              |                       | Adjust Print Position |
| Position                            | First Second            | Third                 | Manual Print          |
| C Print Positio                     | n Confirmation Pattern  | U                     |                       |
| Color                               |                         |                       |                       |
|                                     |                         | Print                 | Cancel <u>H</u> elp   |

# 2

Щелкните кнопку Manual Print (Вручную).

| Printer Settin | Ba                      | ? 🛛         |
|----------------|-------------------------|-------------|
| Printer        |                         |             |
| Name:          | EPSON Stylus Photo XXXX | Properties  |
| Status:        | Ready                   |             |
| Type:          | EPSON Stylus Photo XXXX |             |
| Where:         | USB003                  |             |
| Comment        |                         |             |
| Paper          |                         | Orientation |
| Size:          | A4 210 x 297 mm         | Portrait    |
| Source:        | CD/DVD                  | C Landscape |
|                |                         | OK Cancel   |

Удостоверьтесь, что для параметра Name (Имя) выбран нужный принтер.

Для параметра Size (Размер) выберите А4.

Для параметра Source (Источник) выберите CD/DVD.

Выберите значение Portrait (Книжная) для параметра Orientation (Ориентация).

Щелкните кнопку **Properties (Свойства)**, чтобы открыть драйвер принтера.

| Second Second Se | ? 🗙   |
|----------------------------------------------------------------------------------------------------|-------|
| Main 😳 Page Layout 🙀 Maintenance                                                                                                    |       |
| Quality Option                                                                                                    |       |
|                                                                                                    |       |
| ◯ Dralt ◯ Text ◯ Text & Image ◯ Photo ⊙ Best Photo                                                                                                    |       |
| Paper Options       Print Options         Source:       CD/DVD         Type:       CD/DVD         Size:       A4 210 x 297 mm                                                                                                    |       |
| Ink Levels                                                                                                    |       |
| Show Setting Beset Defaults Technical Support Advanced                                                                                                    | 32    |
| OK Cancel He                                                                                                    | elp ) |

3

4

5

6

7

8

Для параметра Туре (Тип) выберите CD/DVD или CD/DVD Premium Surface (Улучшенная поверхность CD/DVD).

9

При необходимости настройте другие параметры.

10

Щелкните ОК, чтобы закрыть окно драйвера принтера.

11

Щелкните ОК, чтобы напечатать данные.

# 🗹 Примечание:

- Если при печати на CD/DVD лоток для компакт-дисков выталкивается или подается неправильно, убедитесь что он установлен правильно.
   См. раздел <u>Размещение CD/DVD</u>
- Если при печати на CD/DVD лоток для компакт-дисков выталкивается, значит, принтер не готов к печати. Дождитесь сообщения на экране о том, что лоток для компакт-диска нужно вставить. Заново вставьте лоток и нажмите на кнопку бумаги

# 🔼 <u>К началу</u>

Печать на CD/DVD в Mac OS X Выполнение основных настроек

I

В меню File (Файл) выберите **Print (Печать)**. Откроется диалоговое окно Print (Печать).

| EPSON Select Printer Printer: Stylus Photo XXXX                                                                | Manual Print                                                                                                 |
|----------------------------------------------------------------------------------------------------|----------------------------------------------------------------------------------------------------|
| Copies: 1<br>Media Type: CD/DVD<br>Color Correction<br>Light Standard Strong                                   | Test Print Pattern                                                                                           |
| -3 -2 -1 0 +1 +2 +3<br>Fine-tune Print Position<br>torizontal 0.0 mm<br>Vertical 0.0 mm<br>Position Adjustment | O Print Density Check Pattern Position First Time Second Time Third Time O Print Position Check Pattern Tray |

2

3

4

Щелкните кнопку Select Printer (Выбор принтера).

Выберите свой принтер из списка.

Для параметра Media Туре (Тип носителя) выберите CD/DVD или CD/DVD Premium Surface (Улучшенная поверхность CD/DVD).

Удостоверьтесь, что для параметра Test Print Pattern (Шаблон тестовой печати) выбрано значение None (Her), и щелкните Print (Печать).

# И Примечание:

- Если при печати на CD/DVD лоток для компакт-дисков выталкивается или подается неправильно, убедитесь что он установлен правильно.
   См. раздел <u>Размещение CD/DVD</u>
- Если при печати на CD/DVD лоток для компакт-дисков выталкивается, значит, принтер не готов к печати. Дождитесь сообщения на экране о том, что лоток для компакт-диска нужно вставить. Заново вставьте лоток и нажмите на кнопку бумаги பி.
- Одновременно в принтер можно положить только один CD/DVD. Если выбрано копирование двух или более дисков, извлекайте каждый диск после печати и вставляйте следующий. Нажмите на кнопку бумаги பி Д для продолжения печати

■ См. раздел <u>Размещение CD/DVD</u>

- Если для параметра Media Type (Тип носителя) в диалоговом окне Print (Печать) выбрано значение **CD/DVD Premium Surface (Улучшенная поверхность CD/DVD)** и вы используете высококачественные CD/DVD, можно печатать на дисках рисунки высокого качества.
- Не используйте компакт-диски и не прикасайтесь к отпечатанной поверхности, пока она полностью не высохнет. Диски, отпечатанные с параметром CD/DVD Premium Surface (Улучшенная поверхность CD/DVD), сохнут дольше, чем диски, отпечатанные с параметром CD/DVD. Диски, отпечатанные с параметром CD/DVD Premium Surface (Улучшенная поверхность CD/DVD), должны сохнуть 24 часа.
- Если положение печати смещено, отрегулируйте его в EPSON Print CD. Подробности см. в справке к EPSON Print CD.
- Если чернила смазаны, отрегулируйте насыщенность цвета. Подробности см. в справке к EPSON Print CD.
- После окончания печати на компакт-диске достаньте лоток для дисков и закройте переднюю крышку.

Выполнение расширенных настроек

r

Более сложные настройки можно выполнить при помощи драйвера принтера.

Щелкните Print (Печать) в меню File (Файл). Откроется диалоговое окно Print (Печать).

# 5

|                                                                                                    | Print                                                                    |
|----------------------------------------------------------------------------------------------------|--------------------------------------------------------------------------|
| EPSON Select Printer                                                                                                    | Manual Print                                                             |
| Printer: Stylus Photo XXXX                                                                                                    |                                                                          |
| Copies: 1                                                                                                    |                                                                          |
| Media Type: CD/DVD                                                                                                    |                                                                          |
| Color Correction<br>Light Standard Strong                                                                                                    | Test Print Pattern  None                                                 |
| $\bigcirc \bigcirc \bigcirc \bigcirc \bigcirc \bigcirc \bigcirc \bigcirc \bigcirc \bigcirc \bigcirc \bigcirc \bigcirc \bigcirc \bigcirc \bigcirc \bigcirc \bigcirc \bigcirc $ | O Print Density Check Pattern Pasition First Time Second Time Third Time |
| Fine-tune Print Position<br>Horizontal 0.0 mm                                                                                                    | O Print Position Check Pattern                                           |
| Vertical 0.0 mm<br>Position Adjustment                                                                                                    | Tray                                                                     |
|                                                                                                    | Cancel Print                                                             |

Щелкните кнопку Select Printer (Выбор принтера).

Выберите свой принтер из списка.

Щелкните кнопку **Manual Print (Вручную)**, чтобы открыть диалоговое окно Page Setup (Параметры страницы).

В следующем диалоговом окне щелкните ОК.

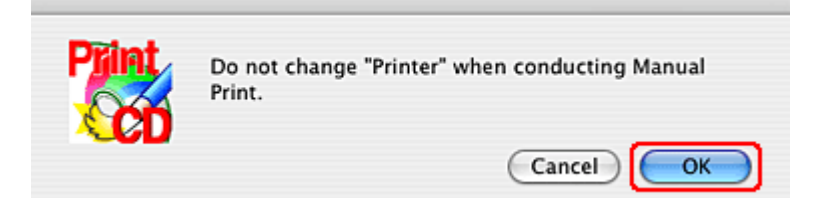

6

2

3

4

5

Откроется диалоговое окно Page Setup (Параметры страницы).

|   | Settings: Page Attributes     |
|---|-------------------------------|
|   | Format for: Stylus Photo XXXX |
|   | EPSON SP XXXX                 |
|   | Paper Size: A4                |
|   | 21.00 cm x 29.70 cm           |
|   | Orientation:                  |
|   | Scale: 100 %                  |
| ? | Cancel OK                     |

7

8

Удостоверьтесь, что для параметра Format for (Формат для) выбран нужный принтер.

Для параметра Paper Size (Размер бумаги) выберите A4.

Выберите значение Portrait (Книжная) для параметра Orientation (Ориентация).

Щелкните **ОК**, чтобы закрыть диалоговое окно Print (Печать).

|                       | Print Setting                 |                             | <u> </u>        |
|-----------------------|-------------------------------|-----------------------------|-----------------|
|                       | (Francisecum                  | ,,                          | 9               |
| Page Setup:           | Standard                      |                             |                 |
| Media Type:           | CD/DVD                        |                             |                 |
| Color:                | Color                         |                             | •               |
| Mode:                 | <ul> <li>Automatic</li> </ul> |                             |                 |
|                       | O Advanced                    |                             |                 |
|                       | Print Quality:                | Photo RPM                   | \$              |
|                       |                               | ✓ High Speed                |                 |
|                       |                               | Mirror Image                |                 |
| A Note: Photo RPM giv | es you slightly i             | more detail, but print time | s will be long. |
|                       |                               |                             |                 |
|                       |                               |                             |                 |
|                       |                               |                             |                 |

# 11

Удостоверьтесь, что для параметра Printer (Принтер) выбран нужный принтер.

# 12

Щелкните Print Settings (Параметры печати).

# 13

Для параметра Media Type (Тип носителя) выберите CD/DVD или CD/DVD Premium Surface (Улучшенная поверхность CD/DVD).

# 14

При необходимости настройте другие параметры и щелкните кнопку **Print** (Печать).

# 🗹 Примечание:

- Если при печати на CD/DVD лоток для компакт-дисков выталкивается или подается неправильно, убедитесь что он установлен правильно.
   См. раздел <u>Размещение CD/DVD</u>
- Если при печати на CD/DVD лоток для компакт-дисков выталкивается, значит, принтер не готов к печати. Дождитесь сообщения на экране о том, что лоток для компакт-диска нужно вставить. Заново вставьте лоток и нажмите на кнопку бумаги பி.

9

10

Для печати на компакт-дисках с помощью сторонних приложений, поддерживающих печать на CD/DVD, настройте следующие параметры.

| Размер                           | A4                                                                   |
|----------------------------------|----------------------------------------------------------------------|
| Orientation (Ориентация)         | Portrait (Книжная)                                                   |
| Source (Источник)<br>(в Windows) | CD/DVD                                                               |
| Туре (Тип)                       | CD/DVD или CD/DVD Premium Surface<br>(Улучшенная поверхность CD/DVD) |
| Tray type (Тип лотка)*           | Epson Tray Type 2 **                                                 |

\* Необходимость настройки этого параметра зависит от приложения.

\*\* Название зависит от приложения.

🔼 <u>К началу</u>

Печать документов

<u>Загрузка бумаги</u>

Настройки драйвера в Windows

Настройки драйвера в Mac OS X

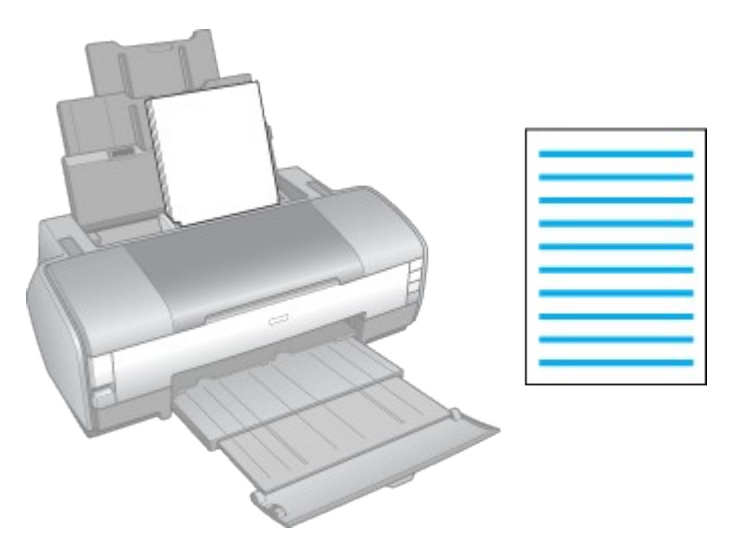

Загрузка бумаги

О загрузке бумаги см. следующий раздел.

🗐 Загрузка бумаги

Об использовании специальных носителей Epson см. следующий раздел.

# Использование специальной <u>бумаги</u>

# 🔼 <u>К началу</u>

Настройки драйвера в Windows

I

Выберите файл для печати.

2

Откройте окно драйвера принтера.

Доступ к ПО принтера в Windows

| 💩 Printing Preferences 📀 💽                                                                                                    |
|----------------------------------------------------------------------------------------------------|
| 🚱 Main 🥶 Page Layout 🙀 Maintenance                                                                                                    |
| Quality Option         Image         O Draft         Image         O Text & Image                                                                                                    |
| Paper Options       Print Options         Source:       Sheet       Image: Borderless         Type:       plain papers       Image: PhotoEnhance         Size:       A4 210 x 297 mm       Image: PhotoEnhance |
| Ink Levels                                                                                                    |
| Show Settings           Beset Defaults         Technical Support           Advanced                                                                                                    |
| OK Cancel Help                                                                                                    |

3

4

5

Откройте вкладку **Main (Главное)** и выберите один из рекомендуемых ниже параметров Quality Options (Качество):

- Draft (Черновик) для печати в черновом режиме с низким качеством;
- **Text (Текст)** для печати документов, содержащих только текст, с высоким качеством текста;
- **Text & Image (Текст и изображение)** для более качественной печати документов, содержащих текст и изображения.

Для параметра Source (Источник) выберите значение Sheet (Лист).

Выберите подходящее значение параметра Туре (Тип).

Выбор правильного типа носителя

6

Выберите подходящее значение параметра Size (Размер). Вы также можете определить пользовательский размер бумаги. Подробности см. в интерактивной справке.

7

Выберите ориентацию отпечатка: Portrait (Книжная) или Landscape (Альбомная).

8

Щелкните ОК, чтобы закрыть окно настроек принтера.

9

Распечатайте выбранный файл.

🖸 <u>К началу</u>

Настройки драйвера в Mac OS X

I

Выберите файл для печати.

2

Откройте диалоговое окно Page Setup (Параметры страницы).

Доступ к ПО принтера в Mac OS X

|   | Settings:    | Page At | tributes   |         | :         |
|---|--------------|---------|------------|---------|-----------|
|   | Format for:  | xxxx    |            |         | 0         |
|   |              | EPSON   | xxxx       |         | ~         |
|   | Paper Size:  | A4      |            |         | <b>()</b> |
|   |              | 21.0    | 00 cm x 29 | 0.70 cm |           |
|   | Orientation: | 11      | 1₽         | 1.      |           |
|   | Scale:       | 100     | %          |         |           |
| 2 |              |         |            | Cancel  |           |
| 0 |              |         |            | Cancer  |           |

3

Выберите используемый принтер для параметра Format for (Формат для).

4

Выберите значения параметров Paper Size (Размер бумаги) и Orientation (Ориентация). Вы также можете определить пользовательский размер бумаги. Подробности см. в интерактивной справке.

5

Щелкните **ОК**, чтобы закрыть диалоговое окно Page Setup (Параметры страницы).

6

Откройте диалоговое окно Print (Печать).

# Доступ к ПО принтера в Mac OS X

| Printer:     | xxxx                       |
|--------------|----------------------------|
| Presets:     | Standard                   |
|              | Copies & Pages             |
| Copies:      | 1 🗹 Collated               |
| Pages:       | • All                      |
|              | O From: 1 to: 1            |
|              |                            |
| ? Preview Sa | we As PDF Fax Cancel Print |

# 7

Выберите используемый принтер для параметра Printer (Принтер). Затем выберите значение параметров Copies (Копии) и Pages (Страницы).

# 8

В раскрывающемся меню выберите Print Settings (Параметры печати).

| Media Type: plain papers<br>Color: Color<br>Mode: Automatic Quality Speed<br>Advanced<br>Print Quality: Normal<br>With Speed<br>Mirror Image |
|----------------------------------------------------------------------------------------------------|
| Color: Color<br>Mode: Automatic Quality Speed<br>Advanced<br>Print Quality: Normal<br>High Speed<br>Mirror Image                             |
| Mode:  Automatic Quality  Speed Advanced Print Quality: Normal                                                                               |
| Print Quality: Normal ♀<br>✓ High Speed<br>Mirror Image                                                                                      |
| (CPSON)                                                                                                    |

# 9

Выберите значения параметров Media Type (Тип носителя), Color (Цвет) и Mode (Режим). Подробности о параметре **Print Settings (Параметры печати)** см. в интерактивной справке.

🔲 Выбор правильного типа носителя

# 10

Щелкните **Print (Печать)**, чтобы начать печать.

Печать на конвертах

Загрузка конвертов
 Настройки драйвера в Windows

Настройки драйвера в Mac OS X

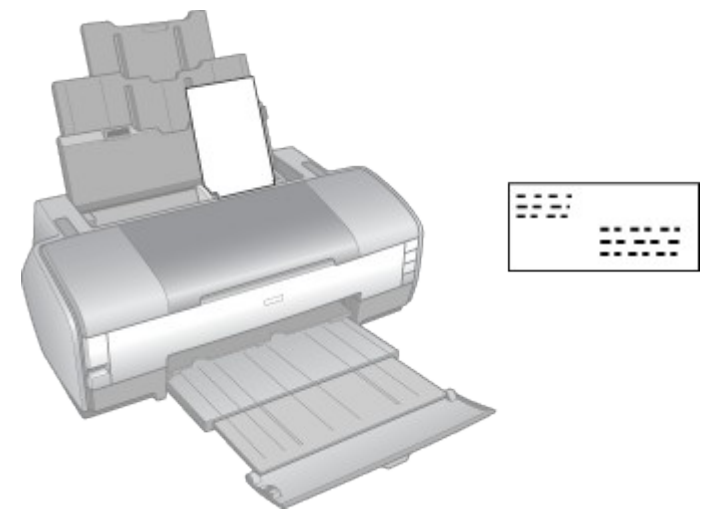

Загрузка конвертов

О загрузке конвертов в принтер см. следующий раздел.

🗐 Загрузка конвертов

Об области печати — в следующем разделе.

См. раздел <u>Область печати</u>

🖪 <u>К началу</u>

Настройки драйвера в Windows

I

Откройте окно драйвера принтера.

🔛 Доступ к ПО принтера в Windows

| Separation Preferences                                                                                                    |     |
|----------------------------------------------------------------------------------------------------|-----|
| Main 💮 Page Layout 🚳 Maintenance                                                                                                    |     |
| Quality Option         Image         O Draft         Image         O Text         Image         O Photo         O Best Photo                                                                                        |     |
| Paper Options       Print Options         Source:       Sheet       Image: Borderless         Type:       Envelope       Image: Print Options         Size:       Envelope #10 4 1/8 x 9 1/2 in       Print Options |     |
| Ink Levels                                                                                                    |     |
| Beset Defaults Technical Support Advanced                                                                                                    |     |
| OK Cancel Help                                                                                                    |     |
| ройте вкладку <b>Main (Главное)</b> и выберите один из рекомендуемых н<br>аметров Quality Options (Качество):<br><b>Text (Текст)</b> для большинства конвертов;                                                     | ниж |

|  | Text & Image | (Текст и | изображение) | для печат | ги изображе | ний на кон | вертах. |
|--|--------------|----------|--------------|-----------|-------------|------------|---------|
|--|--------------|----------|--------------|-----------|-------------|------------|---------|

Для параметра Source (Источник) выберите значение Sheet (Лист).

Для параметра Туре (Тип) выберите Envelope (Конверт).

В списке Size (Размер) выберите подходящий размер конверта. Вы также можете определить пользовательский размер. Подробности см. в интерактивной справке.

Выберите значение Landscape (Альбомная) для параметра Orientation (Ориентация).

Щелкните ОК, чтобы закрыть окно настроек принтера.

8

2

3

4

5

6

7

Распечатайте выбранный файл.

# 🔼 <u>К началу</u>

Настройки драйвера в Мас OS X

I

Откройте диалоговое окно Page Setup (Параметры страницы).

# Доступ к ПО принтера в Mac OS X

| Settings:    | Page Attributes | •         |
|--------------|-----------------|-----------|
| Format for:  | (xxxx           |           |
| Paner Size:  | EPSON XXXX      |           |
| raper size.  | 10.48 cm x 2    | 24.13 cm  |
| Orientation: |                 | 1-        |
| Scale:       | 100 %           |           |
| 0            |                 | Cancel OK |

# 2

Выберите используемый принтер для параметра Format for (Формат для).

# 3

В списке Paper Size (Размер бумаги) выберите подходящий размер конверта. Вы также можете определить пользовательский размер конверта. Подробности см. в интерактивной справке.

# 4

Выберите значение Landscape (Альбомная) для параметра Orientation (Ориентация).

#### 5

Щелкните **ОК**, чтобы закрыть диалоговое окно Page Setup (Параметры страницы).

#### 6

Откройте диалоговое окно Print (Печать).

Доступ к ПО принтера в Мас ОЅ Х

| Printer:          | xxxx                                 | 0            |
|-------------------|--------------------------------------|--------------|
| Presets:          | Standard                             |              |
|                   | Copies & Pages                       |              |
| Copies:<br>Pages: | 1 V Collated<br>All<br>From: 1 to: 1 |              |
| Preview Sa        | we As PDF) Fax                       | Cancel Print |

7

Выберите используемый принтер для параметра Printer (Принтер), затем выберите значение параметра Copies & Pages (Копии и страницы).

8

В раскрывающемся меню выберите Print Settings (Параметры печати).

| Printer:        | xxxx                                            |                        | •            |
|-----------------|-------------------------------------------------|------------------------|--------------|
| Presets:        | Standard                                        |                        | •            |
|                 | Print Settings                                  | (                      | <u>.</u>     |
| Page Setup: 1   | Standard                                        |                        | _            |
| Media Type:     | Envelope                                        |                        | 🔁            |
| Color:          | Color                                           |                        | - 0          |
| Mode:           | <ul> <li>Automatic</li> <li>Advanced</li> </ul> | Quality 7              | Speed        |
|                 | Print Quality: Norr                             | nal                    | •            |
| کی              | 🚍 Hig<br>🗔 Mir                                  | ih Speed<br>rror Image |              |
|                 |                                                 |                        |              |
|                 |                                                 |                        |              |
| ? (Preview) (Si | ave As PDF)                                     | Fax                    | Cancel Print |

# 9

Для параметра Media Туре (Тип носителя) выберите **Envelope (Конверт)** и настройте параметры Color (Цвет) и Mode (Режим). Подробности о параметре **Print Settings** (Параметры печати) см. в интерактивной справке.

# 10

Щелкните Print (Печать), чтобы начать печать.

Печать напрямую с цифровой камеры

<u>Требования к цифровой камере</u>
 <u>Подключение и печать</u>

Вы можете печатать фотографии с цифровой камеры, подключенной непосредственно к принтеру.

Требования к цифровой камере

Убедитесь, что ваша камера и фотографии отвечают следующим требованиям.

| Стандарт печати напрямую | PictBridge или USB DIRECT-PRINT         |
|--------------------------|-----------------------------------------|
| Формат файла             | JРЕG                                    |
| Размер изображения       | 80 × 80 пикселей — 9200 × 9200 пикселей |

#### 🔼 <u>К началу</u>

Подключение и печать

Удостоверьтесь, что устройство не печатает данные с компьютера.

Загрузите бумагу нужного типа. ■ См. раздел <u>Загрузка бумаги</u>

3

r

Подсоедините поставляемый с цифровой камерой кабель USB к разъему для внешних устройств USB на устройстве.

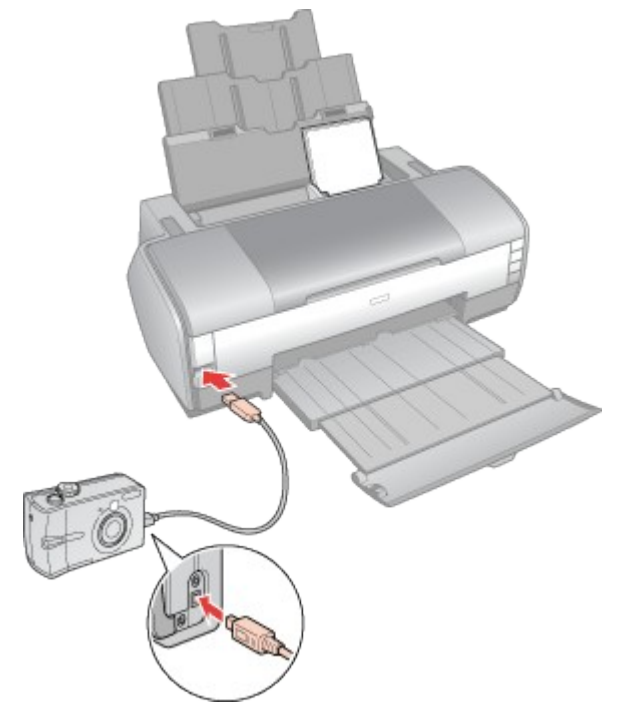

4

Убедитесь, что камера включена. Если камера подключена правильно на принтере начнет мигать индикатор работы **(U**.

# 5

В камере выберите нужные фотографии, выполните все необходимые настройки и напечатайте фотографии. Подробную информацию по работе с камерой см. в документации к ней.

# 🗹 Примечание:

- Если ваша камера несовместима со стандартами PictBridge или USB DIRECT-PRINT, индикаторы чернил 🛆 и бумаги 🕮 начнут быстро мигать. Epson не может гарантировать совместимость со всеми камерами.
- В зависимости от цифровой камеры различные комбинации типа, размера бумаги и макета могут не поддерживаться.

#### Отмена печати

<u>Кнопки на панели управления</u>
 <u>В Windows XP x64, XP и 2000</u>
 <u>В Windows Me и 98 SE</u>

<u>В Mac OS X 10.3 или более поздней версии</u>
 <u>В Mac OS X 10.2</u>

Чтобы остановить печать, выполните инструкции соответствующего раздела.

Кнопки на панели управления

Нажмите на кнопку бумаги 🕮 для отмены текущей печати.

#### 🔼 <u>К началу</u>

B Windows XP x64, XP и 2000

Когда вы отправляете задание печати принтеру, на экране компьютера появляется индикатор хода выполнения печати.

Щелкните кнопку Stop (Стоп) для отмены печати.

| 🕒 EPSON XXXX                                        | ( - USB003                    |                         |         |          |           |
|-----------------------------------------------------|-------------------------------|-------------------------|---------|----------|-----------|
| EPSO                                                | N Docum                       | nent.doc                |         | Page     | 1/5       |
| Media Type : plain<br>Paper Size : A4 21            | papers<br>0 x 297 mm          |                         |         |          | -         |
|                                                     |                               |                         | (       | Technica | I Support |
| Ink Levels                                          |                               | E                       | E       |          | E         |
| хххх                                                | XXXX                          | XXXX                    | XXXX    | XXXX     | xxxx      |
| Tips<br>Assure high quality<br>the printable side u | Pause<br>printouts on s<br>p, | Stop<br>pecial media by | loading | → □      | Details   |

▲ <u>К началу</u> В Windows Me и 98 SE

Можно остановить печать при помощи индикатора хода выполнения или EPSON Spool Manager. Обратитесь к нужному разделу.

Использование индикатора выполнения

Когда вы отправляете задание печати принтеру, на экране компьютера появляется индикатор хода выполнения печати.

Щелкните кнопку Stop (Стоп) для отмены печати.

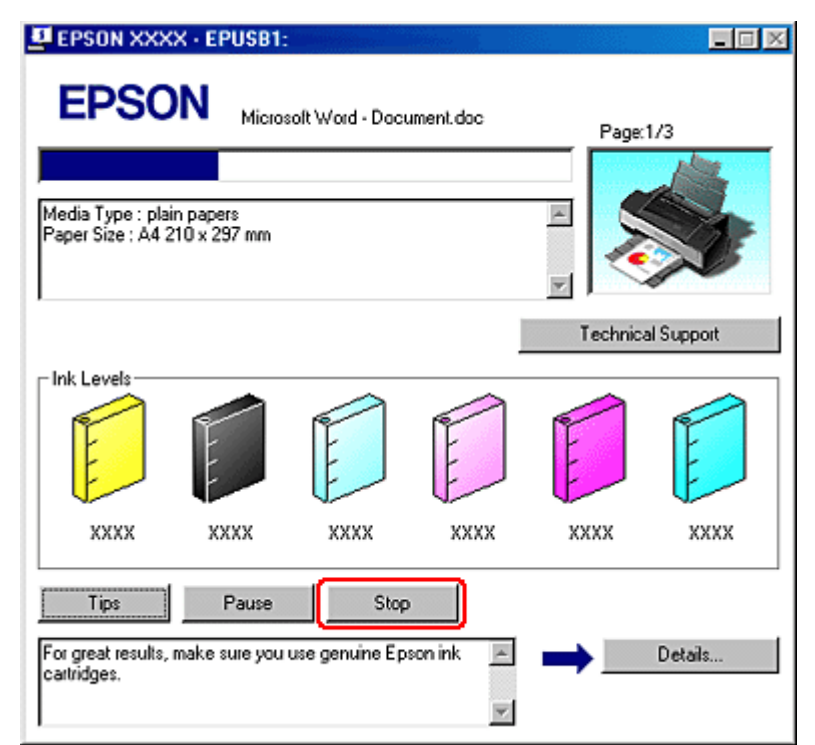

Использование EPSON Spool Manager

EPSON Spool Manager — это утилита, похожая на Windows Print Manager. Если она получает два и более задания печати одновременно, они сохраняются в порядке получения (в случае сетевых принтеров это можно назвать очередью печати).

Когда задание печати достигает начала очереди, EPSON Spool Manager передает его на принтер. Можно отменить задания печати из программы Spool Manager. Также можно просматривать информацию о состоянии заданий печати, отправленных устройству, и приостанавливать или возобновлять выбранные задания печати.

После отправки задания на печать на панели задач в левом нижнем углу экрана появляется кнопка вашего принтера. Щелкните эту кнопку, чтобы открыть EPSON Spool Manager.

Чтобы отменить задание печати, выберите его в списке и щелкните Cancel (Отмена).

| COOMING & HIGHIG      | Paper Size      | Status   | Progress   | Started At      |
|-----------------------|-----------------|----------|------------|-----------------|
| Microsoft Word - Docu | A4 plain papers | Printing | 1 of 3 Pag | 3:36:16 PM 8/17 |
|                       |                 |          |            |                 |

🔼 <u>К началу</u>

В Mac OS X 10.3 или более поздней версии

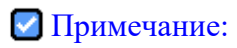

В этом разделе приведены иллюстрации для Mac OS X 10.4.

Сделайте следующее для отмены задания печати.

В Dock щелкните значок вашего принтера.

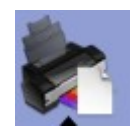

2

I

В списке Document Name (Имя документа) выберите нужный документ.

3

Щелкните кнопку **Delete (Удалить)**, чтобы отменить задание печати.

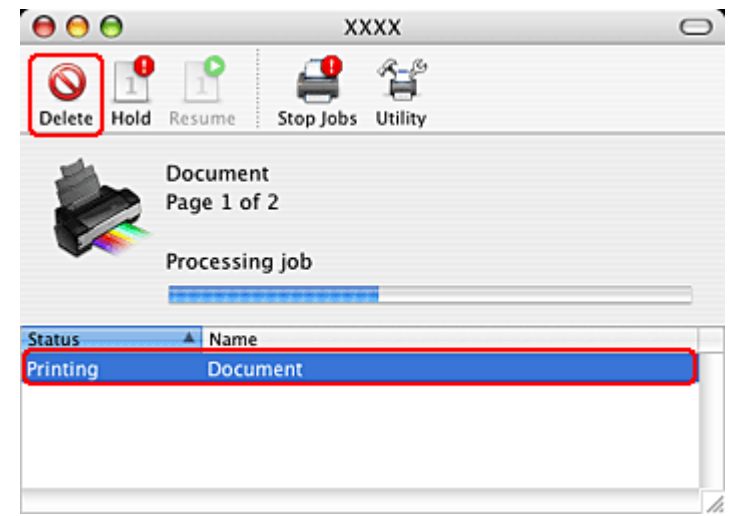

#### ▲ <u>К началу</u> В Mac OS X 10.2

Сделайте следующее для отмены задания печати.

Щелкните значок Print Center в Dock.

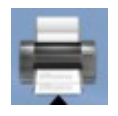

2

I

В списке Printer List (Список принтеров) дважды щелкните ваш принтер.

3

4

В списке Document Name (Имя документа) выберите нужный документ.

Щелкните кнопку Delete (Удалить), чтобы отменить задание

#### печати.

| 000         | xxxx                    |  |
|-------------|-------------------------|--|
| Oelete Hold | Resume Stop Jobs        |  |
|             | Document<br>Page 1 of 2 |  |
|             | Processing job          |  |
| Status      | A Name                  |  |
| Printing    | Document                |  |
|             |                         |  |

Использование специальной бумаги

Возможность загрузки специальных носителей Epson
 Хранение фотобумаги Epson

Хорошего качества печати можно добиться с большинством типов простой высококачественной бумаги. Однако бумага с покрытием обеспечивает наивысшее качество отпечатков, так как впитывает меньше чернил.

Epson представляет специальные носители, разработанные для печати чернилами, которые используются в струйных принтерах Epson, и для получения высококачественных результатов рекомендует использовать именно эти носители.

# 🗐 Бумага

При загрузке специальной бумаги, распространяемой Epson, сначала прочитайте инструкцию, которая прилагается к бумаге, и учтите следующие моменты.

#### Предостережение:

Чистящие листы, поставляемые со специальной бумагой Epson, нельзя использовать с этим принтером. Функции по прочистке, производимые этими листами, не требуются для данного типа устройств, эти листы могут замяться в принтере.

#### И Примечание:

- Загружайте бумагу в податчик стороной для печати вверх. Обычно сторона для печати выглядит более белой или глянцевой. Подробную информацию вы найдете в инструкции к бумаге. На некоторых типах бумаги обрезанные уголки указывают правильное направление для загрузки.
- Если бумага согнута, перед загрузкой распрямите ее или слегка согните

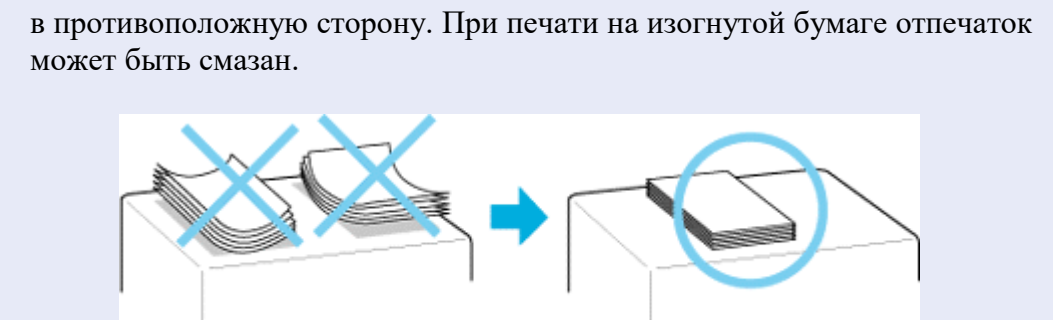

Возможность загрузки специальных носителей Epson

В следующей таблице описаны возможности загрузки специальных носителей EPSON.

| Тип носителя                                              | Емкость загрузки                                                          |  |
|-----------------------------------------------------------|---------------------------------------------------------------------------|--|
| Epson Photo Quality Ink Jet Paper                         | До 50 листов формата А3+ и А3,<br>до 100 листов бумаги другого<br>формата |  |
| Epson Bright White Ink Jet Paper                          | До 80 листов                                                              |  |
| Epson Premium Glossy Photo Paper                          |                                                                           |  |
| Epson Premium Semigloss Photo Paper                       | До 10 листов формата А3+ и А3,<br>до 20 листов бумаги другого формата     |  |
| Epson Archival Matte Paper/<br>Epson Enhanced Matte Paper |                                                                           |  |
| Epson Matte Paper-Heavyweight                             |                                                                           |  |
| Epson Glossy Photo Paper                                  |                                                                           |  |
| Epson Ultra Glossy Photo Paper                            | До 20 листов                                                              |  |
| Epson Double-Sided Matte Paper                            | По одному листу                                                           |  |
| Epson Photo Stickers 4                                    |                                                                           |  |
| Epson Photo Stickers 16                                   |                                                                           |  |
| Epson Photo Quality Self Adhesive Sheet                   |                                                                           |  |
| Epson Iron-On Cool Peel Transfer Paper                    |                                                                           |  |

# 🔼 <u>К началу</u>

Хранение фотобумаги Epson

Убирайте неиспользованную бумагу в оригинальную упаковку сразу же после окончания печати. Ерson рекомендует хранить отпечатки в многоразовых пластиковых пакетах.

Храните бумагу вдали от мест с высокой температурой и влажностью и вдали от прямого солнечного света.

Загрузка бумаги

Для загрузки бумаги сделайте следующее.

Поднимите подставку для бумаги и выдвиньте ее удлинитель.

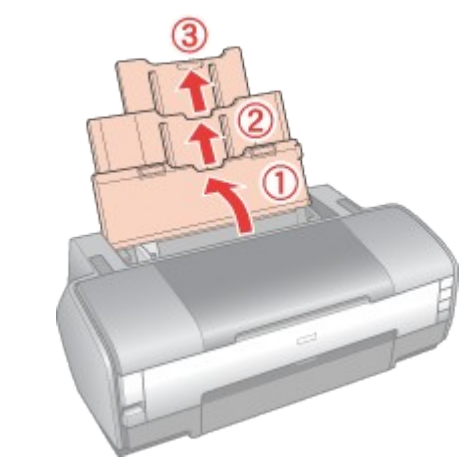

2

I

Выдвиньте приемный лоток.

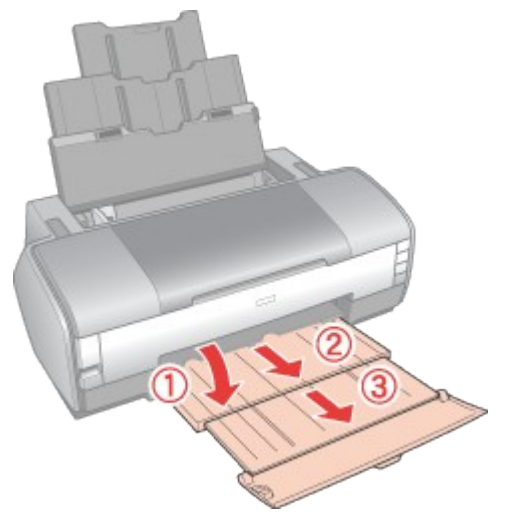

3

Нажав на защелку на левой направляющей, сдвиньте ее влево.

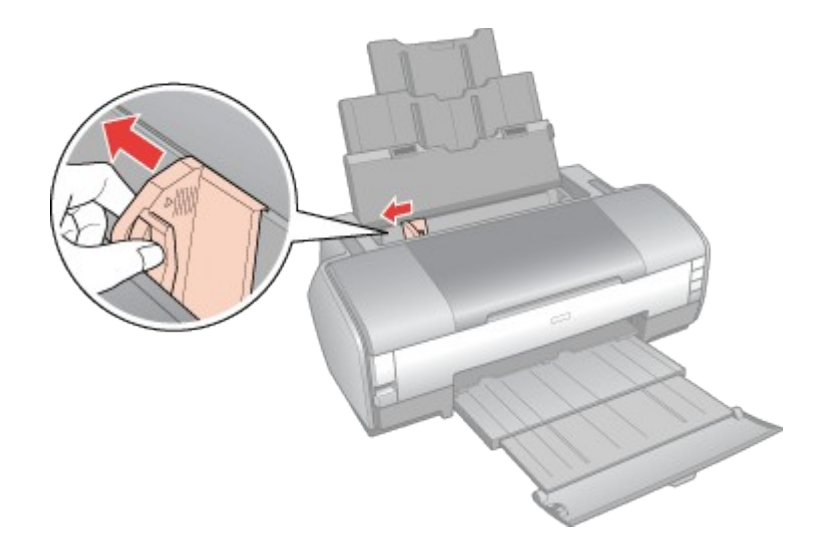

# 4

Встряхните пачку бумаги и подбейте ее на плоской поверхности, чтобы подравнять края листов.

# 5

Положите пачку бумаги в податчик стороной для печати вверх вплотную к правой боковой направляющей. Придвиньте левую боковую направляющую к левому краю бумаги (но не слишком плотно).

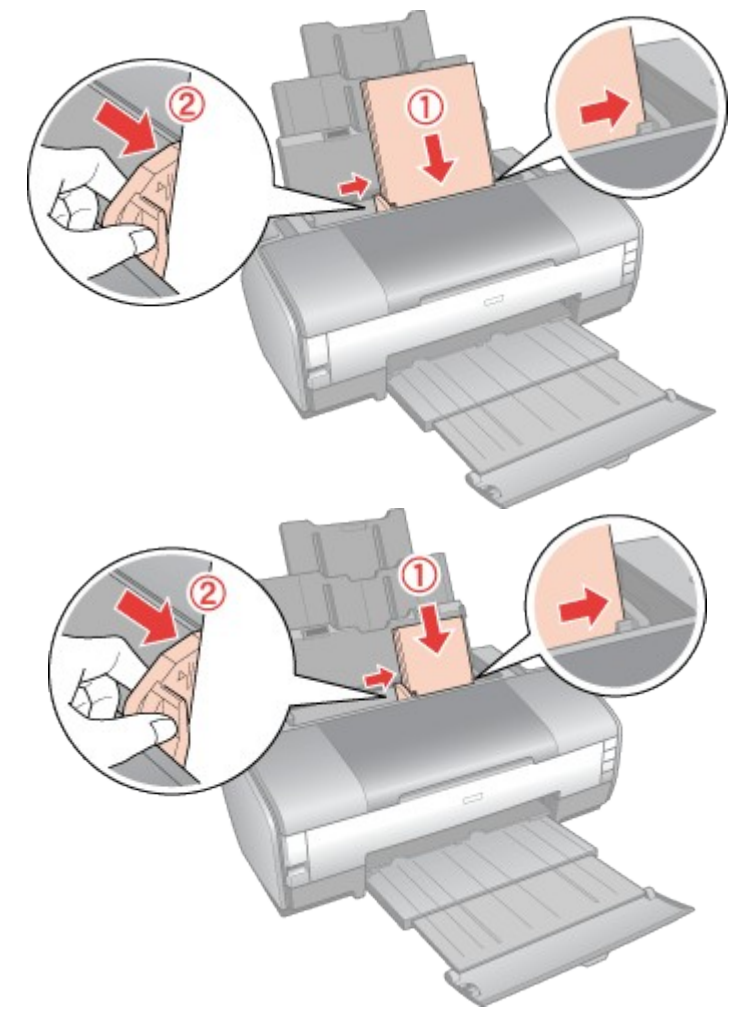

Во время печати левая боковая направляющая автоматически передвигается на 3 мм влево. Не передвигайте ее обратно вручную.

# И Примечание:

- Оставляйте перед устройством достаточно свободного пространства, куда будет поступать бумага.
- Всегда загружайте бумагу в податчик узкой стороной вперед, даже если печатаете изображения альбомной ориентации.
- Убедитесь, что высота стопки загруженной бумаги не выше контрольной стрелки 🛓 на внутренней стороне левой боковой направляющей.

#### Загрузка конвертов

Для загрузки конвертов сделайте следующее.

| 18 | _    |
|----|------|
|    | - 10 |
|    | -    |
|    | _    |

2

3

Поднимите подставку для бумаги и выдвиньте ее удлинитель.

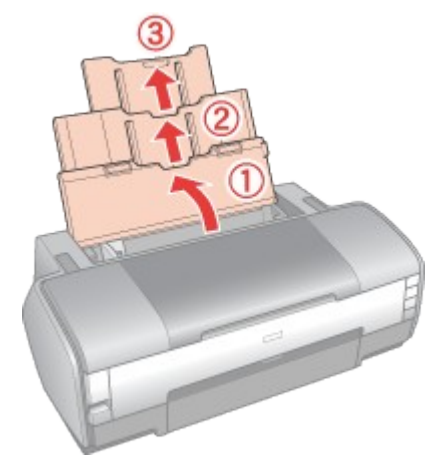

Выдвиньте приемный лоток.

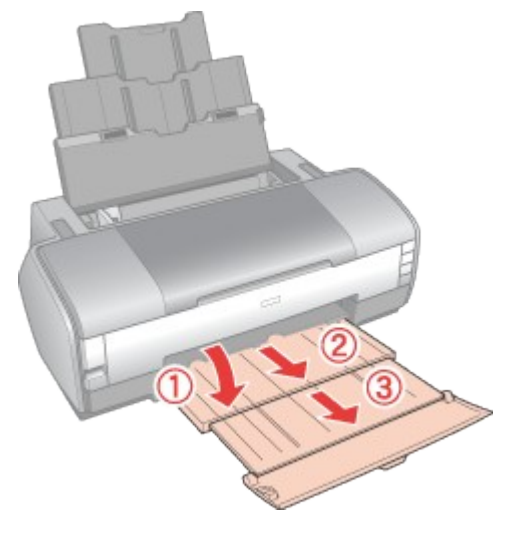

Нажав на защелку на левой направляющей, сдвиньте ее влево.

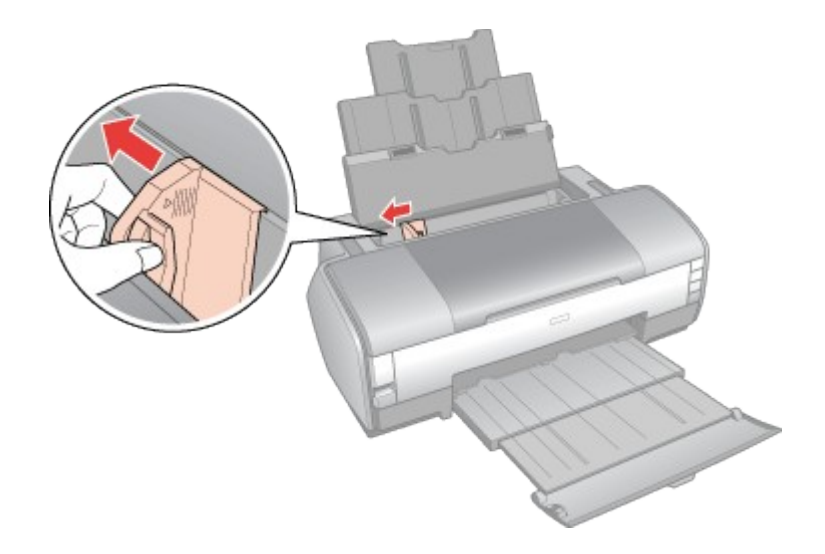

4

Загрузите конверты короткой стороной вперед, закрывающейся стороной вниз, клапаном влево. Придвиньте левую боковую направляющую к левому краю конвертов (но не слишком плотно).

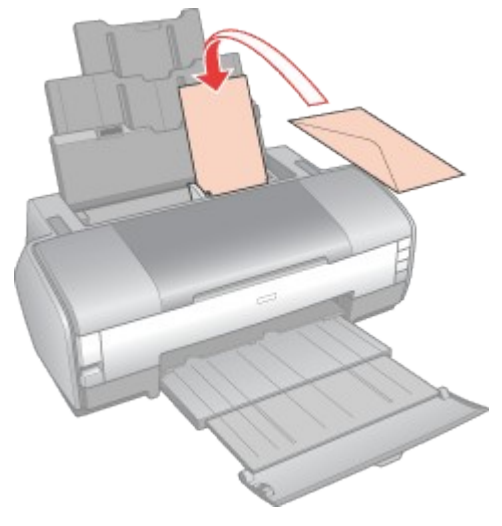

# 🗹 Примечание:

- Конверты могут быть различной толщины и жесткости. Если общая толщина пачки конвертов больше 10 мм, сожмите конверты перед загрузкой. Если качество печати ухудшается при загрузке пачки конвертов, загружайте конверты по одному.
- Вы можете отпечатать до 10 конвертов за один раз, но всегда загружайте на один конверт больше для правильной подачи последнего конверта. Например, при печати 10 конвертов загрузите 11 конвертов.
- Не используйте скрученные или согнутые конверты.
- Перед загрузкой убедитесь, что клапан конверта закрыт и не смят.
- Перед загрузкой рекомендуется разгладить передний край конверта.
- Не используйте слишком тонкие конверты они могут скрутиться во время печати.

Инструкции по печати смотрите в следующем разделе.

Ом. раздел <u>Печать на конвертах</u> Размещение CD/DVD

Чтобы вставить диск CD/DVD в принтер, сделайте следующее.

#### Предостережение:

• Обязательно прочитайте следующий раздел перед загрузкой CD/DVD.

Замечание о печати на CD/DVD

• Строго выполняйте дальнейшие действия по загрузке CD/DVD в принтер. Если вы положите диск другим способом, данные или принтер могут быть повреждены.

# И Примечание:

При необходимости перед печатью на компакт-диске прочистите ролик подачи бумаги, сделав несколько копий, не размещая документ на планшете. Загрузите простую бумагу и нажмите на кнопку бумаги பி несколько раз, чтобы вывести бумагу.

#### I

Убедитесь, что питание принтера включено.

Предостережение:

Вставляйте лоток для компакт-дисков, когда питание принтера включено. Иначе автоматическая корректировка положения печати не будет выполнена.

#### 2

Откройте крышку принтера. Затем полностью откройте переднюю крышку.

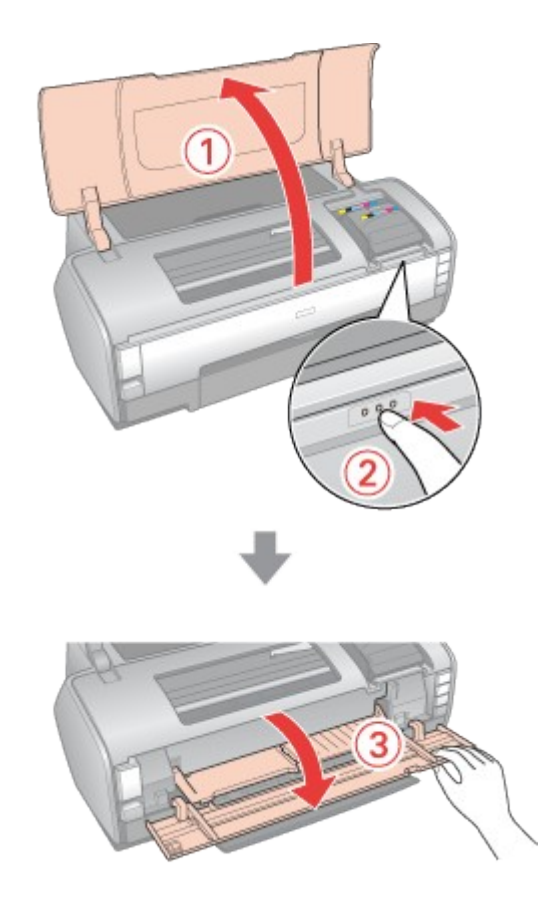

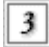

Закройте крышку принтера.

# 4

Положите компакт-диск в лоток для дисков стороной для печати вверх.

# ☑ Примечание:

Одновременно в принтер можно положить только один компакт-диск.

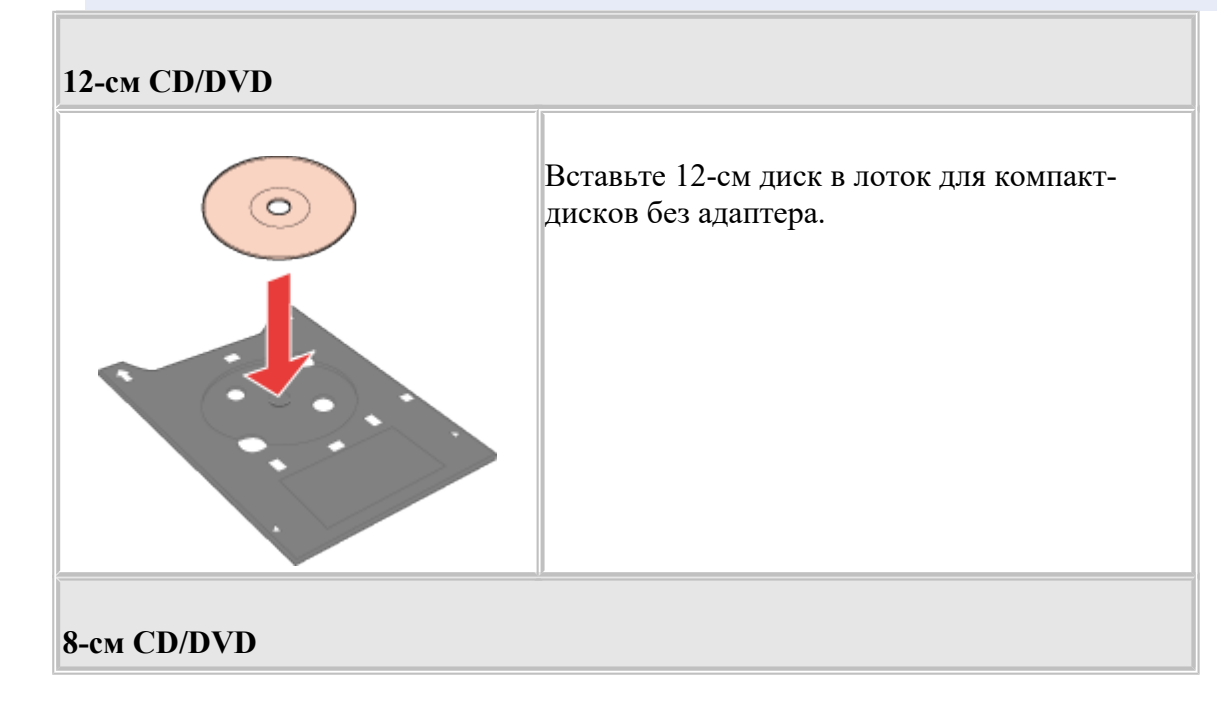

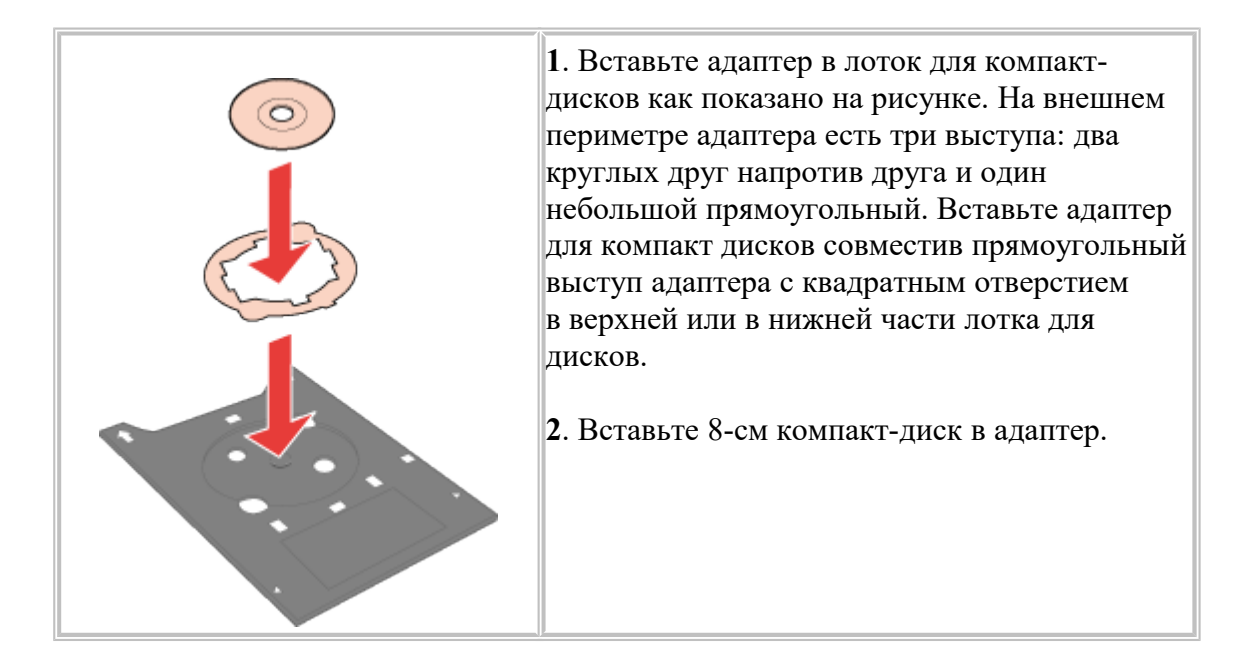

# Предостережение:

5

- Перед загрузкой компакт-диска удостоверьтесь, что в лотке для дисков нет посторонних предметов и частиц они могут повредить сторону для записи компакт-диска.
- Используйте только лоток для компакт-дисков, прилагаемый к принтеру. Если вы воспользуетесь другим лотком, положение печати может сместиться и печать будет проведена неправильно.

Положив диск в лоток стороной для печати вверх, аккуратно вставьте лоток для дисков вдоль направляющей, пока метки на лотке и направляющей не совпадут.

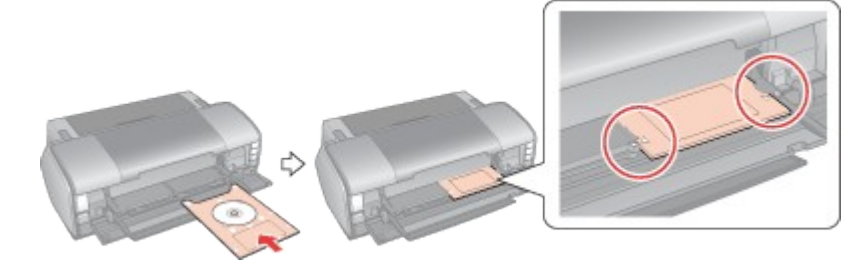

# Предостережение:

Не вставляйте лоток для компакт-дисков во время печати. Иначе принтер может быть поврежден, а диск испачкан или поцарапан.

Выбор правильного типа носителя

Принтер автоматически настраивается на тип бумаги, выбранный в настройках печати. Вот почему правильные настройки типа бумаги настольно важны. Они сообщают принтеру, какой тип бумаги используется, и соответствующим образом корректируют покрытие чернилами. В следующей таблице перечислены параметры, которые нужно выбрать для каждого типа бумаги.

| Бумага                                                          | Значение параметра Paper Type<br>(Тип бумаги) |  |
|-----------------------------------------------------------------|-----------------------------------------------|--|
| Простая бумага, листы                                           |                                               |  |
| Epson Bright White Ink Jet Paper                                | plain papers (Простая бумага)                 |  |
| Epson Iron-On Cool Peel Transfer Paper                          |                                               |  |
| Epson Ultra Glossy Photo Paper                                  | Epson Ultra Glossy                            |  |
| Epson Premium Glossy Photo Paper                                | Epson Premium Glossy                          |  |
| Epson Premium Semigloss Photo Paper                             | Epson Premium Semigloss                       |  |
| Epson Glossy Photo Paper                                        | Epson Glossy                                  |  |
| Epson Matte Paper-Heavyweight<br>Epson Double-Sided Matte Paper | Epson Matte                                   |  |
| Epson Archival Matte Paper/<br>Epson Enhanced Matte Paper       |                                               |  |
| Epson Photo Quality Ink Jet Paper                               | Epson Photo Quality Ink Jet                   |  |
| Epson Photo Quality Self Adhesive Sheet                         |                                               |  |
| Epson Photo Stickers                                            | Epson Photo Stickers                          |  |
| Конверты                                                        | Envelope (Конверт)                            |  |

# 🖸 Примечание:

В различных регионах в наличии могут быть разные типы специальных носителей. Свежую информацию о наличии носителей в вашем регионе вы можете найти на web-caйте поддержки пользователей Epson.

См. раздел <u>Web-сайт технической поддержки</u>

Проверка чернильных картриджей

B Windows
B Mac OS X

**B** Windows

И Примечание:

- Epson не гарантирует качество и надежность чернил стороннего производителя. Если установлены картриджи стороннего производителя, информация о количестве чернил не будет отображаться.
- Если вы используете принтер в качестве сетевого со следующими комбинациями операционных систем, для пользователей с этими ОС некоторые функции будут недоступны.

| Сервер                | Клиент                |
|-----------------------|-----------------------|
| Windows XP x64/XP     | Windows Me/98 SE/2000 |
| Windows Me/98 SE/2000 | Windows XP x64/XP     |

Для проверки уровня чернил выполните одно из следующих действий.

- Дважды щелкните значок с изображением принтера на панели задач Windows. Для добавления значка на панель задач обратитесь к следующему разделу.
   См. раздел <u>Из значка принтера на панели задач</u>
- Откройте окно драйвера принтера, перейдите на вкладку Maintenance (Сервис) и щелкните кнопку EPSON Status Monitor 3.

| 💩 EPSON XXXX P | rinting Preferences                                                                                                    |
|----------------|----------------------------------------------------------------------------------------------------|
| 🚱 Main 🍪 Page  | Layout 🚱 Maintenance                                                                                                    |
| 8              | Status Monitor 3 (M)<br>Use this utility to automatically check for errors and also check<br>the level of ink remaining. |
| A              | Nozzle Check (N)                                                                                                    |

Диаграмма показывает количество оставшихся чернил в картриджах.
| PEPSON State    | us Monitor 3 | E EPSON X | xxx  |          | <b>X</b>   |
|-----------------|--------------|-----------|------|----------|------------|
| EPSO            | N Rea        | dy        |      |          |            |
| Ready to print. |              |           |      |          |            |
|                 |              |           | (    | Technica | al Support |
| Ink Levels      | E.           | E         | E    |          | Ē          |
| XXXX            | XXXX         | XXXX      | XXXX | XXXX     | XXXX       |
|                 |              |           |      | Infe     | ormation   |
|                 |              | OK        |      |          |            |

# И Примечание:

Если один из установленных чернильных картриджей сломан, несовместим с данной моделью устройства или установлен неправильно, EPSON Status Monitor 3 будет не в состоянии отобразить точное количество чернил. Обязательно замените или переустановите картриджи, на которые указывает EPSON Status Monitor 3.

• Когда вы отправляете задание на печать, на экране компьютера автоматически появляется индикатор хода выполнения. В этом диалоговом окне можно проверить уровень чернил в картриджах.

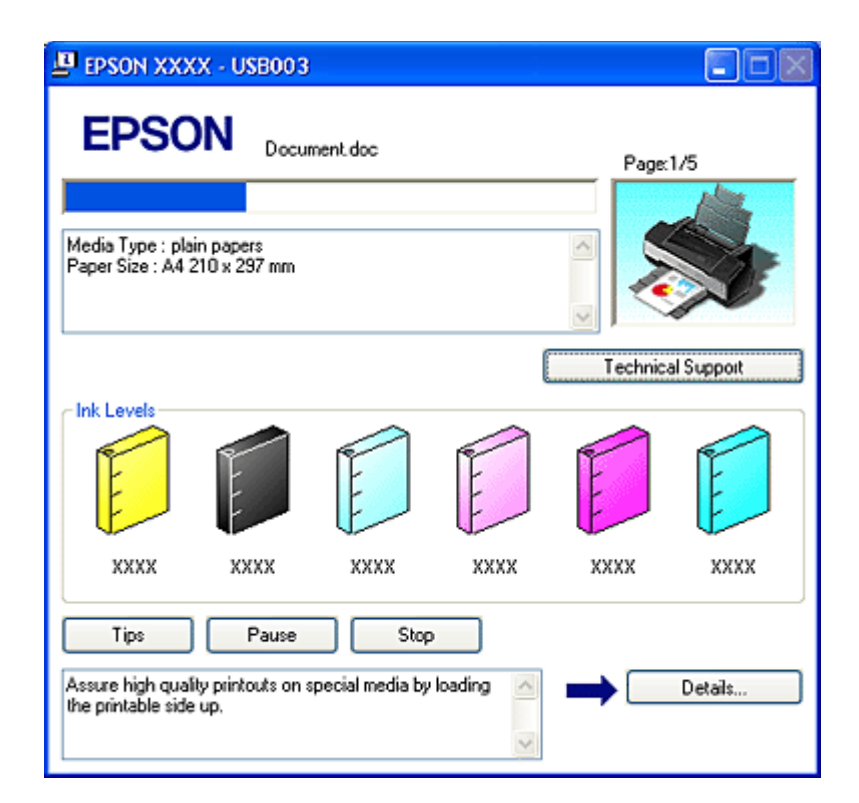

# <u>К началу</u> B Mac OS X

Уровень чернил в картриджах можно проверить при помощи EPSON StatusMonitor. Сделайте следующее.

I

Откройте диалоговое окно EPSON Printer Utility (Утилиты принтера EPSON).

Доступ к ПО принтера в Мас OS Х

2

Щелкните кнопку **EPSON StatusMonitor**. Откроется окно EPSON StatusMonitor.

| 0 0     | EPSON StatusMonitor                                                            |
|---------|--------------------------------------------------------------------------------|
| EPSON   | XXXX (EPSON USB)                                                               |
| EPSON S | tatusMonitor                                                                   |
| Ken     |                                                                                |
|         |                                                                                |
| Click   | the image of the ink cartridge to display rmation about the current cartridge. |
|         | Update OK                                                                      |

#### 🗹 Примечание:

- На диаграмме показан уровень чернил, каким он был при первом запуске утилиты EPSON StatusMonitor. Чтобы обновить информацию об уровне чернил, щелкните Update (Обновить).
- Epson не гарантирует качество и надежность чернил стороннего производителя. Если установлены картриджи стороннего производителя, информация о количестве чернил не будет отображаться.
- Если один из установленных чернильных картриджей сломан, несовместим с данной моделью устройства или установлен неправильно, EPSON StatusMonitor будет не в состоянии отобразить точное количество чернил. Обязательно замените или переустановите картриджи согласно указаниям EPSON StatusMonitor.

Меры предосторожности при замене картриджей

Перед заменой чернильных картриджей прочитайте все инструкции этого раздела.

- В устройстве используются картриджи, оснащенные контрольной микросхемой. Эта микросхема отслеживает точное количество чернил, израсходованных каждым картриджем. Картриджи можно вынимать и устанавливать снова. Они остаются годными для использования. Однако, некоторое количество чернил расходуется при каждой установке картриджа, поскольку устройство автоматически проверяет их.
- Если вам необходимо временно вынуть чернильный картридж из устройства, обязательно примите меры по защите области подачи чернил от грязи и пыли. Храните картриджи в тех же условиях, что и сам принтер. При установке

картриджа следите, чтобы наклейка на картридже, показывающая цвет чернил, была обращена вверх. Не храните картриджи перевернутыми.

- Клапан на отверстии для подачи чернил удерживает чернила, которые могут просочиться из картриджа. Тем не менее, будьте осторожны. Не касайтесь области подачи чернил картриджа и окружающих ее частей картриджа.
- Чернила расходуются на следующие цели: прочистка печатающей головки и прокачка чернил при установке чернильного картриджа.
- Для максимально эффективной работы картриджа, вынимайте картридж только тогда, когда вы готовы установить новый. Картриджи, в которых осталось мало чернил, не годятся для повторной установки.
- Не заправляйте картриджи. Продукты, произведенные не Epson, могут повредить ваш принтер, и эти повреждения не подпадают под гарантийные условия Epson. При определенных условиях они могут привести к неустойчивой работе принтера.
- Держите чернильные картриджи в местах, недоступных детям. Не позволяйте детям играть с картриджами или пить чернила.
- Обращайтесь с картриджами бережно, так как вокруг отверстия для подачи чернил может остаться небольшое количество чернил. При попадании чернил на вашу кожу тщательно промойте кожу водой с мылом. При попадании чернил в глаза немедленно промойте их водой. Если после этого сохранятся неприятные ощущения или ухудшится зрение, немедленно обратитесь к врачу.
- Epson рекомендует использовать только оригинальные чернильные картриджи Epson. Использование чернил, произведенных не Epson, может привести к повреждениям вашего принтера, и эти повреждения не попадают под гарантийные условия Epson. При определенных условиях они могут привести к неустойчивой работе принтера. Epson не гарантирует качество и надежность чернил стороннего производителя. Информация о количестве чернил не будет отображаться при использовании картриджей стороннего производителя.
- Отрывайте упаковку чернильных картриджей непосредственно перед их установкой в принтер. Картриджи находятся в вакуумной упаковке для сохранения их качества.
- Оставляйте старый картридж установленным непосредственно до его замены, иначе чернила, оставшиеся в дюзах печатающей головки, могут засохнуть.
- Нельзя продолжать печать, когда один из картриджей пуст, даже если в остальных еще остались чернила. Перед печатью замените пустой картридж.

Замена израсходованных чернильных картриджей

<u>С помощью кнопок на панели управления</u>
 <u>С</u> помощью компьютера

Вы можете заменить чернильный картридж с помощью панели управления устройства или с помощью компьютера. Обратитесь к соответствующим разделам.

#### И Примечание:

Отрывайте упаковку чернильных картриджей непосредственно перед их установкой в принтер. Картриджи находятся в вакуумной упаковке для сохранения их качества.

С помощью кнопок на панели управления

В таблице перечислены состояния индикаторов и рекомендуемые действия.

| Индикаторы | Действие                              |
|------------|---------------------------------------|
| ۵ 🎽        | Приобретите новый картридж для замены |
| • ٥        | Замените пустой чернильный картридж   |

Ӫ : мигает, 🔴 : горит

Чтобы заменить чернильный картридж при помощи кнопки чернил (), сделайте следующее.

# И Примечание:

На иллюстрациях показана замена желтого чернильного картриджа, но инструкции относятся и к остальным картриджам.

#### I

Убедитесь, что лоток для компакт-дисков не вставлен в принтер, а индикатор питания  $\mathcal{O}$  горит, но не мигает.

#### 2

Откройте крышку принтера.

#### 3

Нажмите на кнопку чернил (). Печатающая головка передвинется в положение проверки чернильных картриджей, а индикатор питания () начнет мигать. Чернильный картридж, на который указывает метка (), пуст либо чернила в нем заканчиваются.

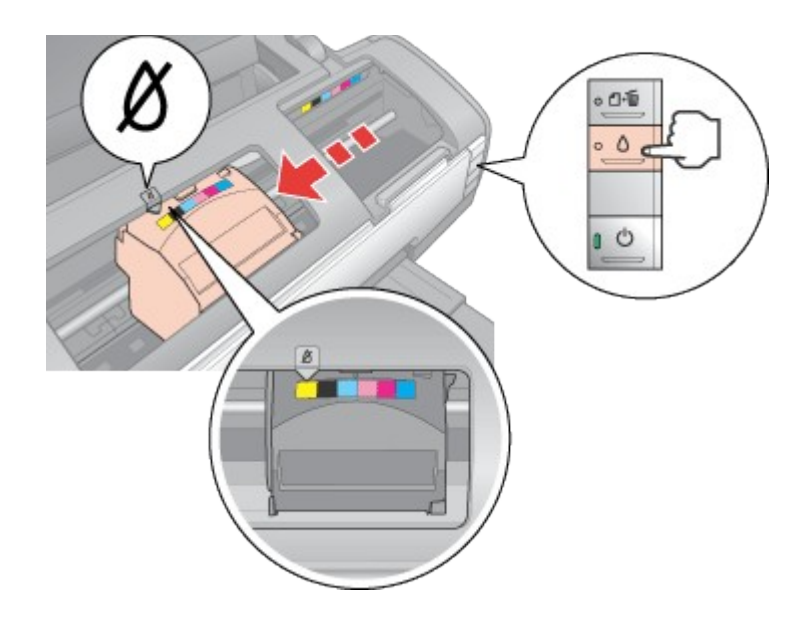

# И Примечание:

Если в картридже осталось мало чернил, можно продолжать использовать его, пока чернила не закончатся. Для проверки уровня чернил обратитесь к одному из следующих разделов.

► См. Использование EPSON Status Monitor 3 (для Windows)

• См. Использование EPSON StatusMonitor (для Mac OS X)

Предостережение:

- Не передвигайте печатающую головку вручную, этим вы можете повредить принтер. Чтобы передвинуть ее, всегда нажимайте на кнопку чернил ◊.
- Будьте осторожны и не прикасайтесь к частям показанным ниже.

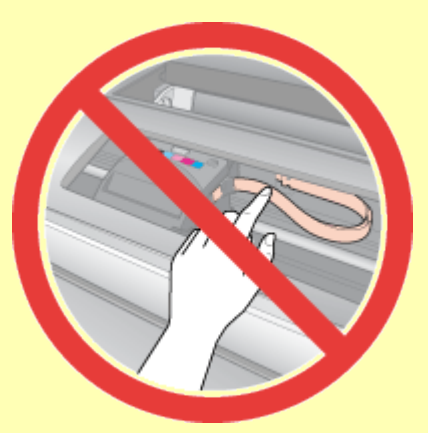

4

Еще раз нажмите на кнопку чернил ∆.

Если чернила закончились или заканчиваются в нескольких картриджах, печатающая головка перемещается к отметке **2**. Это происходит при каждом нажатии на кнопку чернил Одо тех пор, пока не будут отмечены все заканчивающиеся или пустые картриджи.

Когда все заканчивающиеся или пустые картриджи будут обозначены, после очередного нажатия кнопки чернил  $\Diamond$  печатающая головка переместится в позицию замены картриджа.

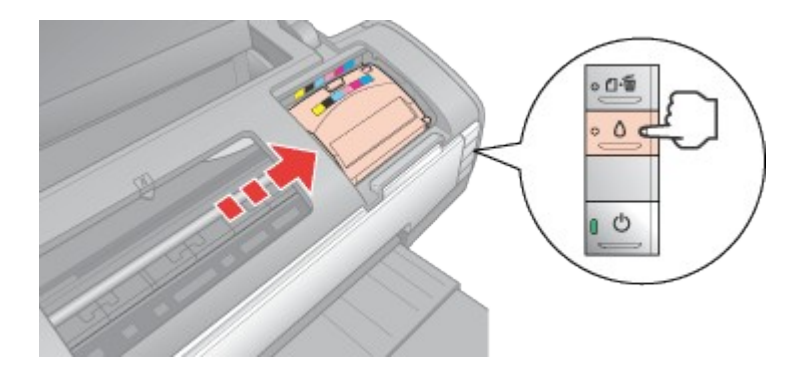

# 5

6

Выньте новый картридж из упаковки.

# Предостережение:

- Вынимая чернильный картридж из упаковки, будьте осторожны, чтобы не сломать крючки сбоку картриджа.
- Не прикасайтесь к зеленой микросхеме сбоку картриджа. Это может повредить чернильный картридж.

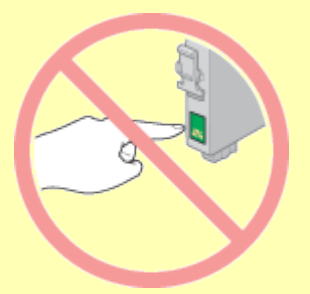

• Устанавливайте новый чернильный картридж сразу же после извлечения старого картриджа. Если картридж не установить сразу, печатающая головка может засохнуть, что приведет к невозможности печати.

Снимите желтую наклейку с нижней стороны картриджа.

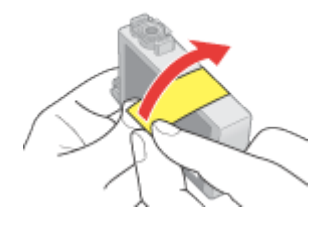

# Предостережение:

- Перед установкой картриджа необходимо снять с него желтую ленту, иначе качество печати может снизиться или вы не сможете печатать.
- Если вы установили картридж, не сняв желтую ленту, то картридж

необходимо вынуть, удалить желтую ленту и установить заново.

• Не удаляйте прозрачную наклейку внизу картриджа, иначе картридж будет непригоден к использованию.

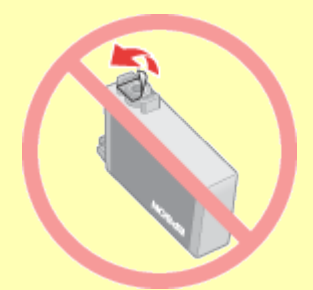

• Не удаляйте и не рвите наклейку на картридже — чернила могут вылиться.

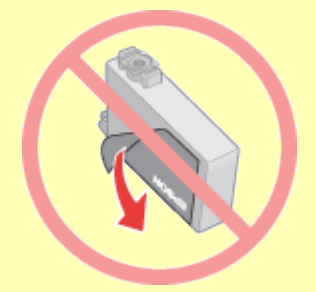

7

Откройте крышку отсека для картриджей. Сожмите защелки на краях пустого картриджа, который собираетесь заменить. Выньте картридж из принтера и утилизируйте должным образом. Не разбирайте использованный картридж и не пытайтесь его заправить.

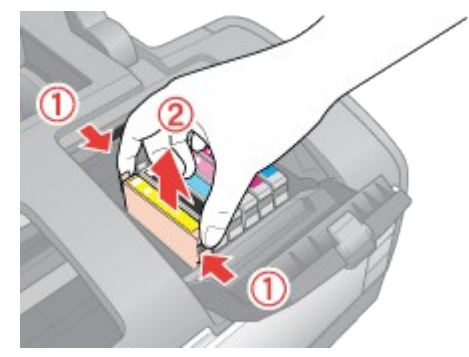

#### Иримечание:

Если картридж вынимается с трудом, сильнее потяните картридж строго вверх.

8

Опустите картридж вертикально в гнездо. Нажмите на картридж, чтобы он защелкнулся на месте.

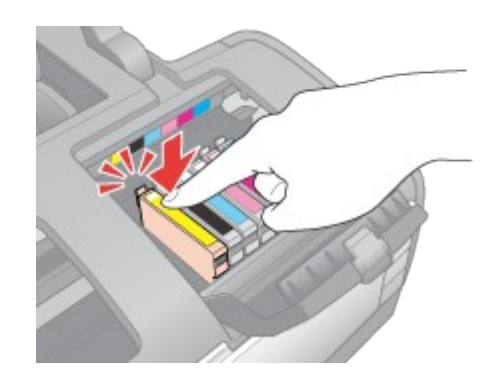

После установки картриджей закройте крышку отсека для картриджей, чтобы она защелкнулась на месте, и затем закройте крышку принтера.

Нажмите на кнопку чернил О.

9

10

Принтер передвинет печатающую головку и начнет прокачку системы подачи чернил. Весь процесс занимает приблизительно две минуты. Когда прокачка завершится, печатающая головка передвинется в обычное положение. Индикатор питания Фпрекратит мигать и загорится постоянным светом, а индикатор чернил Опогаснет.

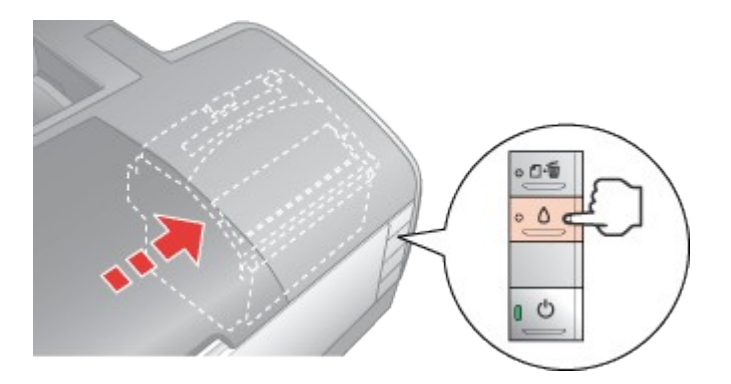

#### Предостережение:

- Индикатор питания Опродолжит мигать во время прокачки системы подачи чернил. Никогда не отключайте питание принтера, если этот индикатор мигает. Это может привести к неполной прокачке системы подачи чернил.
- Не вставляйте лоток для компакт-диска во время прокачки системы подачи чернил.

#### 🗹 Примечание:

Если после того как печатающая головка передвинется в обычное положение, мигает индикатор чернил  $\Diamond$ , возможно, картридж был установлен неправильно. Еще раз нажмите на кнопку чернил  $\Diamond$ и переустановите картридж так, чтобы он защелкнулся на месте.

#### 🔼 <u>К началу</u>

С помощью компьютера

Вы можете контролировать уровень оставшихся чернил прямо на вашем компьютере, а также просматривать выводимые на экран указания по замене чернильных картриджей, в которых мало или вообще нет чернил.

Если чернила заканчиваются или закончились, щелкните кнопку **How to (Как сделать)** в окне EPSON Status Monitor. Для замены картриджа выполняйте инструкции, отображаемые на экране.

О замене чернильных картриджей, используя компьютер, см. также следующие разделы.

■ См. Использование EPSON Status Monitor 3 (для Windows)

• См. Использование EPSON StatusMonitor (для Mac OS X)

Замена неизрасходованных чернильных картриджей

<u>С помощью кнопок на панели управления</u>

В некоторых случаях вам может потребоваться замена чернильного картриджа до того, как он опустеет. Например, принтер с установленными картриджами не использовался больше шести месяцев, и качество печати снизилось.

Чтобы заменить чернильный картридж до того, как начнет мигать индикатор чернил или утилита EPSON Status Monitor выдаст сообщение об израсходованном картридже, сделайте следующее.

# И Примечание:

Отрывайте упаковку чернильных картриджей непосредственно перед их установкой в принтер. Картриджи находятся в вакуумной упаковке для сохранения их качества.

С помощью кнопок на панели управления

#### Предостережение:

Не вынимайте картридж из принтера, пока не подготовите новый картридж для замены.

### 🗹 Примечание:

На иллюстрациях показана замена желтого чернильного картриджа, но инструкции относятся и к остальным картриджам.

I

Убедитесь, что лоток для компакт-дисков не вставлен в принтер, а индикатор питания  $\mathcal{O}$  горит, но не мигает.

2

Выньте новый картридж из упаковки.

Предостережение:

- Вынимая чернильный картридж из упаковки, будьте осторожны, чтобы не сломать крючки сбоку картриджа.
- Не прикасайтесь к зеленой микросхеме сбоку картриджа. Это может повредить чернильный картридж.

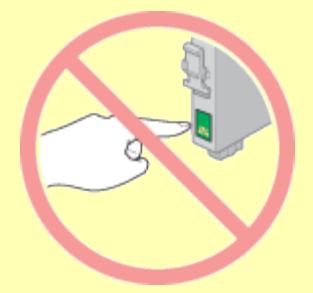

• Устанавливайте новый чернильный картридж сразу же после извлечения старого картриджа. Если картридж не установить сразу, печатающая головка может засохнуть, что приведет к невозможности печати.

Снимите желтую наклейку с нижней стороны картриджа.

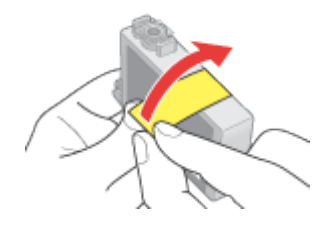

# Предостережение:

3

- Перед установкой картриджа необходимо снять с него желтую ленту, иначе качество печати может снизиться или вы не сможете печатать.
- Если вы установили картридж, не сняв желтую ленту, то картридж необходимо вынуть, удалить желтую ленту и установить заново.
- Не удаляйте прозрачную наклейку внизу картриджа, иначе картридж будет непригоден к использованию.

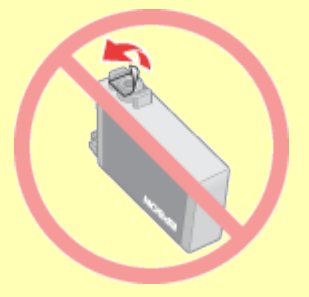

• Не удаляйте и не рвите наклейку на картридже — чернила могут вылиться.

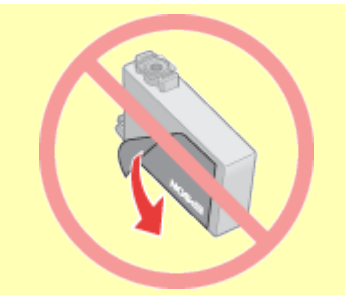

# Откройте крышку принтера.

Нажмите на кнопку чернил  $\Diamond$ . Печатающая головка передвинется в положение замены чернильных картриджей, а индикатор питания  $\circlearrowright$ начнет мигать.

#### И Примечание:

Не удерживайте кнопку чернил Оболее трех секунд, иначе принтер начнет прочистку печатающей головки.

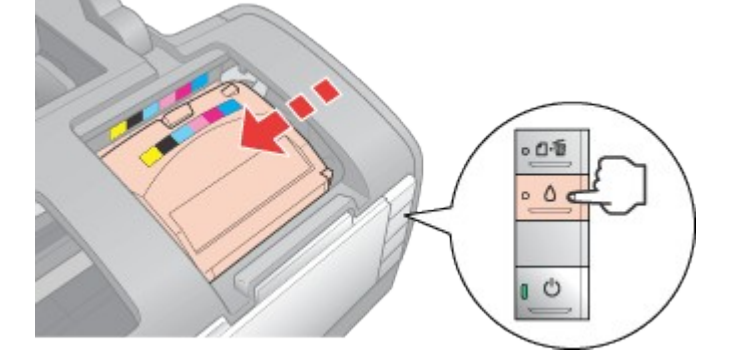

# 🕗 Предостережение:

- Не передвигайте печатающую головку вручную, этим вы можете повредить принтер. Чтобы передвинуть ее, всегда нажимайте на кнопку чернил  $\Diamond$ .
- Будьте осторожны и не прикасайтесь к частям показанным ниже.

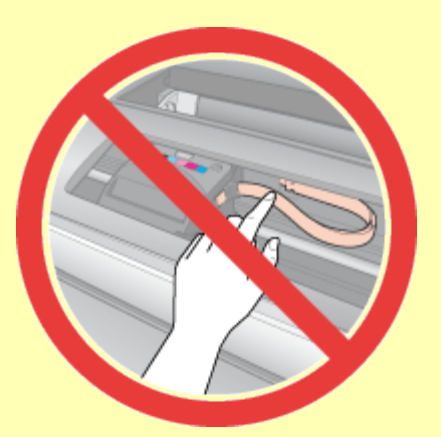

Откройте крышку отсека для картриджей. Сожмите защелки на краях пустого картриджа, который собираетесь заменить. Выньте картридж из принтера и

5

6

4

утилизируйте должным образом. Не разбирайте использованный картридж и не пытайтесь его заправить.

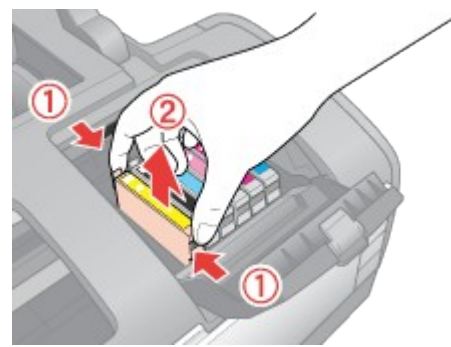

# И Примечание:

Если картридж вынимается с трудом, сильнее потяните картридж строго вверх.

Опустите картридж вертикально в гнездо. Нажмите на картридж, чтобы он защелкнулся на месте.

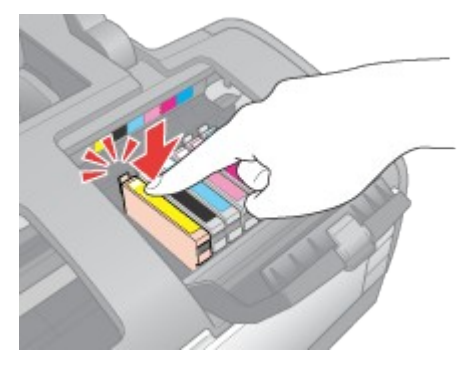

После установки картриджей закройте крышку отсека для картриджей, чтобы она защелкнулась на месте, и затем закройте крышку принтера.

# 9

8

7

Нажмите на кнопку чернил ∆.

Принтер передвинет печатающую головку и начнет прокачку системы подачи чернил. Весь процесс занимает приблизительно две минуты. Когда прокачка завершится, печатающая головка передвинется в обычное положение. Индикатор питания Фпрекратит мигать и загорится постоянным светом, а индикатор чернил Опогаснет.

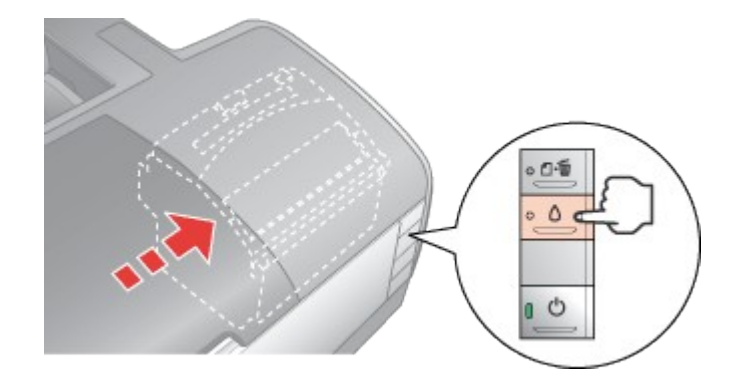

#### Предостережение:

- Индикатор питания Опродолжит мигать во время прокачки системы подачи чернил. Никогда не отключайте питание принтера, если этот индикатор мигает. Это может привести к неполной прокачке системы подачи чернил.
- Не вставляйте лоток для компакт-диска во время прокачки системы подачи чернил.

#### Иримечание:

Если после того как печатающая головка передвинется в обычное положение, мигает индикатор чернил  $\Diamond$ , возможно, картридж был установлен неправильно. Еще раз нажмите на кнопку чернил  $\Diamond$ и переустановите картридж так, чтобы он защелкнулся на месте.

Проверка дюз печатающей головки

- **У**<u>тилита проверки дюз (для Windows)</u>
- Утилита проверки дюз (для Mac OS X)
- Кнопки на панели управления

Если получившийся отпечаток слишком бледный или на нем отсутствуют некоторые точки, можно попытаться выявить проблему, проверив дюзы печатающей головки.

Проверить дюзы печатающей головки можно с компьютера при помощи утилиты Nozzle Check (Проверка дюз) программного обеспечения принтера или при помощи кнопок на панели управления принтера.

Утилита проверки дюз (для Windows)

Для проверки дюз сделайте следующее.

# I

Убедитесь, что индикаторы не указывают на ошибку и лоток для компакт-дисков не вставлен в принтер.

2

Загрузите в податчик листов бумагу формата А4.

# 3

Щелкните значок принтера на панели задач правой кнопкой мыши и выберите Nozzle Check (Проверка дюз).

Если на панели задач нет значка принтера, обратитесь к следующему разделу, чтобы добавить значок.

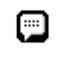

<u>Из значка принтера на панели</u> задач 4

Выполняйте инструкции, отображаемые на экране.

#### 🖪 <u>К началу</u>

Утилита проверки дюз (для Mac OS X)

Для проверки дюз сделайте следующее.

I

Убедитесь, что индикаторы не указывают на ошибку и лоток для компакт-дисков не вставлен в принтер.

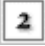

Загрузите в податчик листов бумагу формата А4.

3

Откройте диалоговое окно EPSON Printer Utility (Утилиты принтера EPSON).

Доступ к ПО принтера в Mac OS X

# 4

В диалоговом окне Utility (Утилиты) щелкните кнопку Nozzle Check (Проверка дюз).

5

Выполняйте инструкции, отображаемые на экране.

#### 🔼 <u>К началу</u>

Кнопки на панели управления

Сделайте следующее для проверки дюз при помощи кнопок на панели управления.

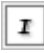

Убедитесь, что индикаторы не указывают на ошибку и лоток для компакт-дисков не вставлен в принтер.

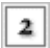

Выключите принтер.

3

Загрузите в податчик листов бумагу формата А4.

4

Удерживая кнопку бумаги பி. , нажмите на кнопку питания U, чтобы включить принтер.

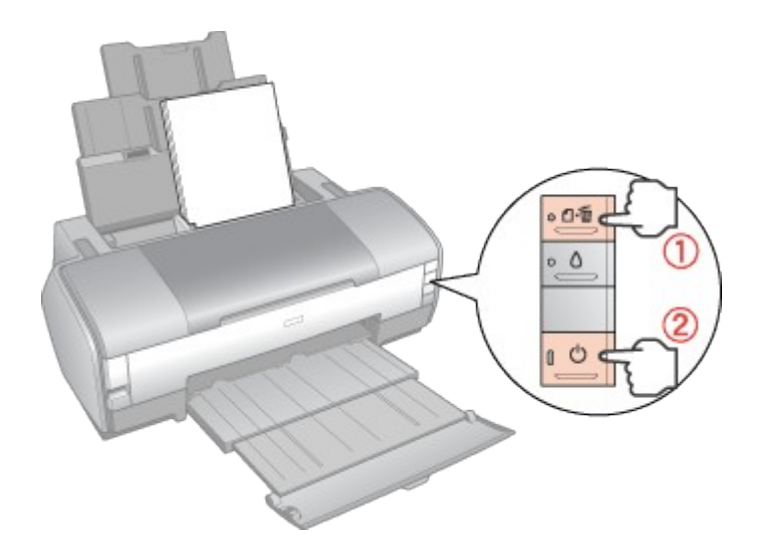

5

Когда питание принтера включится, отпустите обе кнопки. Принтер напечатает шаблон проверки дюз.

Ниже приведены два примера шаблонов проверки дюз.

Сравните качество напечатанной страницы с примером, приведенным ниже. Если шаблон напечатался с приемлемым качеством печати без пропущенных линий или сегментов, печатающую головку не нужно прочищать.

|   | _ |   | _ |   |
|---|---|---|---|---|
|   |   | _ | _ | _ |
|   |   |   |   |   |
| _ | _ |   | _ |   |

Если фрагменты линий на странице проверки не пропечатались, как показано на рисунке ниже, это означает, что забились дюзы или неоткалибрована печатающая головка.

| [                                                                                                    | <br>[ |   |
|----------------------------------------------------------------------------------------------------|-------|---|
|                                                                                                    |       |   |
|                                                                                                    |       |   |
| the state of the state of the s |       | _ |
|                                                                                                    |       | - |
|                                                                                                    | <br>  |   |

См. раздел <u>Прочистка печатающей головки</u>
 См. раздел <u>Калибровка печатающей головки</u>

Прочистка печатающей головки

Утилита Head Cleaning (Прочистка печатающей головки) (для Windows)
 Утилита Head Cleaning (Прочистка печатающей головки) (для Mac OS X)
 Кнопки на панели управления

Если получившееся при печати изображение слишком бледное или на нем отсутствуют некоторые точки, решить проблему может прочистка печатающей головки, которая гарантирует правильную подачу чернил.

Прочистить печатающую головку можно с компьютера при помощи утилиты Head Cleaning (Прочистка печатающей головки) драйвера принтера или при помощи кнопок на панели управления принтера.

#### 🗹 Примечание:

- Чтобы избежать ненужной траты чернил, прочищайте печатающую головку, только когда качество печати резко снижается (например, отпечаток смазан, цвета неправильные или отсутствуют).
- При помощи утилиты Nozzle Check (Проверка дюз) выполните процедуру проверки дюз, чтобы убедиться, что прочистка необходима. Это позволяет экономить чернила.
- Если индикатор чернил Огорит, вы не сможете прочистить печатающую головку. В таком случае необходимо сначала заменить картридж.

Утилита Head Cleaning (Прочистка печатающей головки) (для Windows)

Сделайте следующее для прочистки печатающей головки при помощи утилиты Head Cleaning (Прочистка печатающей головки).

# I

Убедитесь, что индикаторы не указывают на ошибку и лоток для компакт-дисков не вставлен в принтер.

2

Загрузите в податчик листов бумагу формата А4.

#### 3

Щелкните значок принтера на панели задач правой кнопкой мыши и выберите Head Cleaning (Прочистка печатающей головки).

Если на панели задач нет значка принтера, обратитесь к следующему разделу, чтобы добавить значок.

<u>Из значка принтера на панели</u> задач

# 4

Выполняйте инструкции, отображаемые на экране.

Во время цикла прочистки индикатор питания Шмигает.

#### Предостережение:

- Никогда не выключайте принтер, когда мигает индикатор питания .
   Это может повредить принтер.
- Не вставляйте лоток для компакт-диска до окончания цикла прочистки.

#### 🗹 Примечание:

- Если качество печати не улучшилось после проведения этой процедуры несколько раз, оставьте принтер выключенным как минимум на 6 часов. Затем еще раз проверьте дюзы и, если необходимо, заново прочистите печатающую головку.
- Если качество печати не удалось улучшить, возможно, один или несколько картриджей слишком старые или повреждены, и их необходимо заменить.
   См. раздел Замена неизрасходованных чернильных картриджей
- Если качество печати не улучшилось после замены чернильных картриджей, обратитесь в сервисный центр.
- Чтобы поддерживать хорошее качество печати, мы рекомендуем регулярно печатать несколько страниц.

#### 🔼 <u>К началу</u>

Утилита Head Cleaning (Прочистка печатающей головки) (для Mac OS X)

Сделайте следующее для прочистки печатающей головки при помощи утилиты Head Cleaning (Прочистка печатающей головки).

#### I

Убедитесь, что индикаторы не указывают на ошибку и лоток для компакт-дисков не вставлен в принтер.

2

Загрузите в податчик листов бумагу формата А4.

3

Откройте окно EPSON Printer Utility (Утилиты принтера EPSON).

Доступ к ПО принтера в Mac OS X

# 4

В диалоговом окне Utility (Утилиты) щелкните кнопку Head Cleaning (Прочистка печатающей головки).

5

Выполняйте инструкции, отображаемые на экране.

Во время цикла прочистки индикатор питания Шмигает.

#### Предостережение:

- Никогда не выключайте принтер, когда мигает индикатор питания <sup>(1)</sup>.
   Это может повредить принтер.
- Не вставляйте лоток для компакт-диска до окончания цикла прочистки.

#### 🗹 Примечание:

• Если качество печати не улучшилось после проведения этой процедуры

несколько раз, оставьте принтер выключенным как минимум на 6 часов. Затем еще раз проверьте дюзы и, если необходимо, заново прочистите печатающую головку.

 Если качество печати не удалось улучшить, возможно, один или несколько картриджей слишком старые или повреждены, и их необходимо заменить.

• См. раздел Замена неизрасходованных чернильных картриджей

- Если качество печати не улучшилось после замены чернильных картриджей, обратитесь в сервисный центр.
- Чтобы поддерживать хорошее качество печати, мы рекомендуем регулярно печатать несколько страниц.

#### 🔼 <u>К началу</u>

Кнопки на панели управления

Сделайте следующее для прочистки печатающей головки при помощи кнопок на панели управления.

#### I

Убедитесь, что индикаторы не указывают на ошибку и лоток для компакт-дисков не вставлен в принтер.

2

Загрузите в податчик листов бумагу формата А4.

#### 3

Нажмите и удерживайте кнопку чернил 🛆 в течение трех секунд.

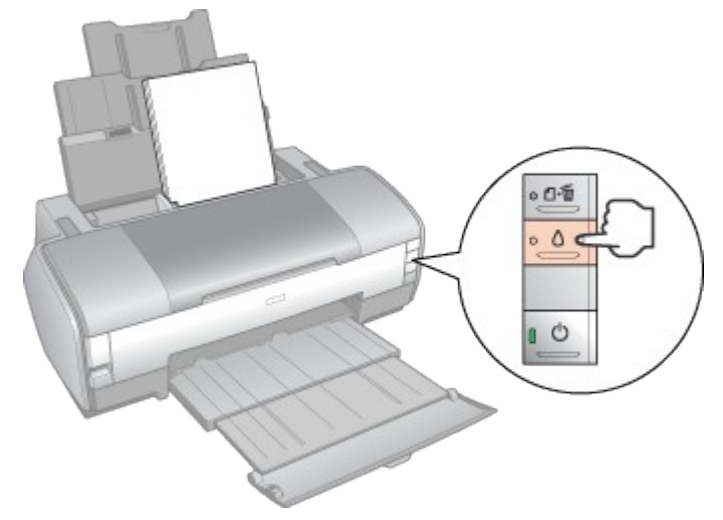

Предостережение:

Никогда не выключайте принтер, когда мигает индикатор питания <sup>(1)</sup>.
 Это может повредить принтер.

- Не вставляйте лоток для компакт-диска до окончания цикла прочистки.
- Когда индикатор питания  $\bigcirc$  перестанет мигать, напечатайте шаблон проверки дюз, чтобы удостовериться, что печатающая головка прочищена.

• См. раздел Проверка дюз печатающей головки

#### И Примечание:

4

- Если качество печати не улучшилось после проведения этой процедуры несколько раз, оставьте принтер выключенным как минимум на 6 часов. Затем еще раз проверьте дюзы и, если необходимо, заново прочистите печатающую головку.
- Если качество печати не удалось улучшить, возможно, один или несколько картриджей слишком старые или повреждены, и их необходимо заменить.
   См. раздел Замена неизрасходованных чернильных картриджей
- Если качество печати не улучшилось после замены чернильных картриджей, обратитесь в сервисный центр.
- Чтобы поддерживать хорошее качество печати, мы рекомендуем регулярно печатать несколько страниц.

Калибровка печатающей головки

Утилита Print Head Alignment (Калибровка печатающей головки) (для Windows)
 Утилита Print Head Alignment (Калибровка печатающей головки) (для Mac OS X)

Если вы заметили, что на отпечатке не совпадают вертикальные линии или появились горизонтальны полосы, возможно, эту проблему удастся решить при помощи утилиты Print Head Alignment (Калибровка печатающей головки) драйвера принтера.

См. соответствующие разделы ниже.

#### 🗹 Примечание:

Не отменяйте печать кнопкой бумаги 🕮 🛍, когда утилита Print Head Alignment (Калибровка печатающей головки) печатает тестовый шаблон.

Утилита Print Head Alignment (Калибровка печатающей головки) (для Windows)

Сделайте следующее для калибровки печатающей головки при помощи утилиты Print Head Alignment (Калибровка печатающей головки).

#### I

Убедитесь, что индикаторы не указывают на ошибку и лоток для компакт-дисков не вставлен в принтер.

2

Убедитесь, что простая бумага формата А4 загружена в податчик листов.

3

Щелкните значок принтера на панели задач правой кнопкой мыши и выберите Print Head Alignment (Калибровка печатающей головки).

Если на панели задач нет значка принтера, обратитесь к следующему разделу, чтобы добавить значок.

Из значка принтера на панели задач

4

Следуйте инструкциям на экране для калибровки печатающей головки.

#### 🖪 <u>К началу</u>

Утилита Print Head Alignment (Калибровка печатающей головки) (для Mac OS X)

Сделайте следующее для калибровки печатающей головки при помощи утилиты Print Head Alignment (Калибровка печатающей головки).

# I

Убедитесь, что индикаторы не указывают на ошибку и лоток для компакт-дисков не вставлен в принтер.

# 2

Убедитесь, что простая бумага формата А4 загружена в податчик листов.

# 3

Откройте диалоговое окно EPSON Printer Utility (Утилиты принтера EPSON).

Доступ к ПО принтера в Мас OS Х

# 4

В диалоговом окне Utility (Утилиты) щелкните кнопку Print Head Alignment (Калибровка печатающей головки).

#### 5

Следуйте инструкциям на экране для калибровки печатающей головки.

#### Очистка принтера

Чтобы поддерживать принтер в наилучшем рабочем состоянии, тщательно очищайте его несколько раз в год следующим образом.

# I

Отключите шнур питания принтера от розетки.

Выньте всю бумагу из податчика.

При помощи мягкой кисти осторожно смахните пыль и грязь с податчика.

4

2

3

Если внешняя или внутренняя поверхность податчика загрязнена, протрите его мягкой чистой тканью, смоченной мягким моющим средством. Крышка принтера должна быть закрыта, чтобы вода не попала внутрь принтера.

# 5

Если принтер внутри испачкан чернилами, протрите его влажной тканью.

# 6

Если чернила пролились внутрь устройства, удалите пролившиеся чернила мягкой чистой тканью с тех областей, которые показаны на рисунке.

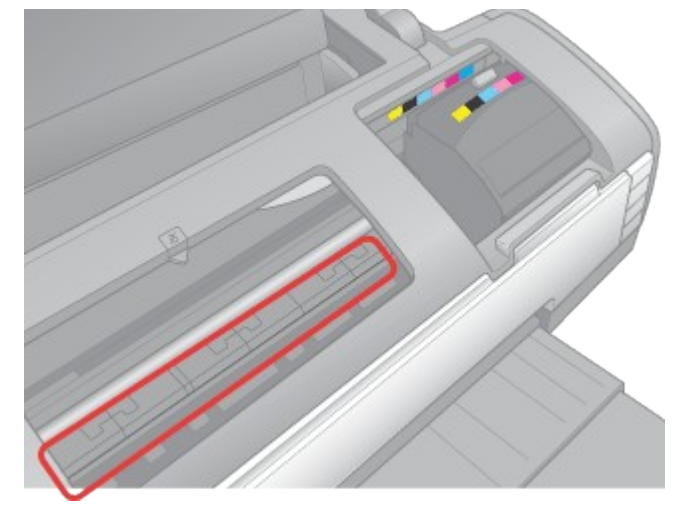

# 🕗 Предупреждение:

Будьте осторожны и не прикасайтесь к механизмам и роликам внутри устройства.

### Предостережение:

- Не наносите жирные смазки на металлические части под кареткой печатающей головки.
- Никогда не очищайте принтер спиртом или растворителем. Эти вещества могут повредить как детали, так и сам корпус.
- Следите, чтобы вода не попала на механизмы или электронные компоненты принтера.
- Не используйте жесткую или абразивную щетку.
- Не распыляйте смазки внутри принтера. Излишняя смазка может повредить механизм. Если устройство необходимо смазать, обратитесь в сервисный центр.

Транспортировка принтера

Если вам необходимо перевезти принтер, тщательно подготовьте его и упакуйте в оригинальную коробку, как описано далее. Используйте оригинальную коробку (или похожую, подходящую по размерам) и упаковочные материалы.

| 2 | Предостережение:                                                                                                    |
|---|----------------------------------------------------------------------------------------------------|
|   | <ul> <li>При хранении и транспортировке принтера не наклоняйте его, не ставьте<br/>набок и не переворачивайте. Иначе чернила могут вылиться из картриджа.</li> </ul>                      |
|   | <ul> <li>Чернильные картриджи должны быть всегда установлены в устройстве.</li> <li>При удалении картриджей возможно высыхание головки, при этом печать<br/>станет невозможна.</li> </ul> |
| I | Подключите принтер, затем включите его питание. Подождите, пока печатающая головка передвинется в обычное положение, затем закройте крышку принтера.                                      |
| 2 | Выключите принтер и отсоедините шнур питания.                                                                                                    |
| 3 | Отключите интерфейсный кабель<br>от принтера.                                                                                                    |
| 4 | Выньте всю бумагу из податчика.                                                                                                    |
| 5 | Закройте передний лоток и подставку для<br>бумаги.                                                                                                    |
| 6 | Наденьте защитные материалы на обе стороны<br>устройства.                                                                                                    |
| 7 | Упакуйте устройство и шнур питания в оригинальную коробку.                                                                                                    |
|   | Примечание:                                                                                                    |
|   | • Во время транспортировки принтер должен стоять ровно.                                                                                                    |
|   | <ul> <li>Перед дальнейшим использованием устройства удостоверьтесь, что вы сняли<br/>все упаковочные материалы.</li> </ul>                                                                |
|   |                                                                                                    |

Диагностирование проблемы

- Индикаторы ошибок
- **Утилита EPSON** Status Monitor (только для Windows)
- 🛛 Проверка работоспособности принтера

Устранение проблем с принтером лучше всего выполнять в два этапа: сначала определите проблему, затем выполните рекомендованные действия для ее устранения.

Информацию, которая может понадобиться для выявления и устранения большинства типичных неполадок, можно найти в интерактивной справке, на панели управления, при помощи утилиты EPSON Status Monitor или выполнив проверку работоспособности принтера. См. соответствующие разделы ниже.

Если вы испытываете определенные проблемы с качеством печати, проблемы с отпечатком, не относящиеся к качеству, проблемы с подачей бумаги или если устройство не печатает, обратитесь к соответствующему разделу в этой главе.

Для разрешения проблемы может потребоваться отменить печать. См. раздел <u>Отмена печати</u>

Индикаторы ошибок

Вы можете определить многие типичные проблемы используя индикаторы устройства. Если устройство прекратило работу и индикаторы горят или мигают, используйте эту таблицу, чтобы определить проблему, и затем следуйте рекомендациям по устранению неполадок.

| Индикаторы | Проблема и решение                                                         |                                                                                                    |  |  |
|------------|----------------------------------------------------------------------------|----------------------------------------------------------------------------------------------------|--|--|
| ● ①·前      | Нет бумаги                                                                 |                                                                                                    |  |  |
|            | Бумага не загружена                                                        | Загрузите бумагу в податчик<br>и нажмите на кнопку бумаги பிம்.<br>Принтер продолжит печать и<br>индикатор погаснет |  |  |
|            | Ошибка лотка для компакт-дисков                                            |                                                                                                    |  |  |
|            | При печати на компакт-<br>диске лоток для<br>компакт-дисков не<br>вставлен | Вставьте лоток для компакт-дисков<br>в принтер и нажмите на кнопку<br>бумаги Ф.б.                                   |  |  |
|            | Ошибка подачи несколи                                                      | жих листов                                                                                                    |  |  |
|            | Принтер загрузил<br>несколько листов<br>одновременно                       | Положите бумагу в податчик<br>и нажмите на кнопку бумаги பி<br>для возобновления печати                             |  |  |
|            | Замятие бумаги                                                             |                                                                                                    |  |  |

| <b>ĕ</b> 1.₩ | В принтере замялась<br>бумага                                                   | См. раздел Бумага замялась<br>в принтере                                                                                                    |  |  |
|--------------|---------------------------------------------------------------------------------|----------------------------------------------------------------------------------------------------|--|--|
|              | Лоток для компакт-дисі                                                          | ков застрял                                                                                                    |  |  |
|              | После печати на<br>CD/DVD лоток для<br>компакт-диска не<br>подается из принтера | Аккуратно выньте лоток для<br>компакт-дисков и нажмите на<br>кнопку бумаги பி 🖬                                                                                                    |  |  |
| ۵ 🛎          | Чернила заканчиваются                                                           |                                                                                                    |  |  |
|              | Черный или цветной<br>чернильный картридж<br>почти закончился                   | Приобретите новый картридж для<br>замены. Чтобы выяснить, какой<br>картридж заканчивается, проверьте<br>уровень чернил.<br>См. раздел <u>Проверка чернильных</u><br>картриджей                                                                                                    |  |  |
| • ۵          | Чернила закончились                                                             |                                                                                                    |  |  |
|              | Картридж израсходован<br>или установлен<br>неправильно                          | Замените чернильный картридж<br>новым. Если в принтер вставлен<br>лоток для компакт-дисков, выньте<br>его перед заменой картриджа. Если<br>индикаторы указывают на<br>ошибку после того как печатающая<br>головка передвинется в обычное<br>положение, возможно, картридж<br>был установлен неправильно.<br>Переустановите картридж, чтобы он<br>защелкнулся на месте.<br>См. раздел <u>Замена</u><br>израсходованных чернильных<br>картриджей<br>См. раздел <u>Индикатор мигает</u><br>после замены картриджа |  |  |
| <b>ĕ</b> ⊡.@ | Открыта передняя кры                                                            | шка                                                                                                    |  |  |
| ۵ 🗮          | Бумага загружена в<br>податчик и открыта<br>передняя крышка                     | Закройте переднюю крышку                                                                                                    |  |  |
|              | Подсоединено неподдер:                                                          | живаемое устройство                                                                                                    |  |  |

| ĕ ⊡.∰<br>ĕ ۵         | К порту USB<br>подсоединено<br>неподдерживаемое<br>устройство | Этим принтером поддерживаются<br>только совместимые со стандартами<br>PictBridge или USB DIRECT-PRINT<br>камеры.<br>См. раздел <u>Печать напрямую</u><br><u>с цифровой камеры</u> |
|----------------------|---------------------------------------------------------------|----------------------------------------------------------------------------------------------------|
| <b>ĕ</b> ⊡.∰         | Необходимо техническо                                         | е обслуживание                                                                                                    |
| • 0                  |                                                               | Обратитесь в сервисный центр для                                                                                                    |
| 00                   | Впитывающая чернила прокладка переполнена                     | ее замены                                                                                                    |
| Мигают<br>поочередно |                                                               |                                                                                                    |
| <b>ĕ</b> ⊡·tī        | Ошибка каретки                                                | 17                                                                                                    |
| ι 🧯 Δ                |                                                               |                                                                                                    |
|                      | Каретка печатающей                                            | Выключите принтер. Откройте                                                                                                    |
| 0.0                  | ГОЛОВКИ НЕ МОЖЕТ                                              | крышку принтера и удалите                                                                                                    |
|                      | исходной положение из-                                        | препятствия на пути каретки. Затем                                                                                                    |
|                      | за замятой бумаги или                                         | снова включите принтер. Если                                                                                                    |
|                      | другого инородного                                            | проблема не решена, обратитесь                                                                                                    |
|                      | материала или предмета                                        | в сервисный центр                                                                                                    |

• : горит, • : не горит, • : мигает, 🗭 : мигает быстро

#### 🖪 <u>К началу</u>

Утилита EPSON Status Monitor (только для Windows)

Если во время печати происходит ошибка, в окне индикатора выполнения появляется сообщение об ошибке.

Для замены картриджа щелкните кнопку **How to (Как сделать)** и выполняйте пошаговые инструкции EPSON Status Monitor по замене картриджа.

Сообщение о том, что срок службы деталей принтера заканчивается или закончился означает, что впитывающая чернила прокладка переполнена. Обратитесь в сервисный центр для ее замены.

# 🗹 Примечание:

Если вы используете принтер в качестве сетевого со следующими комбинациями операционных систем, для пользователей с этими ОС некоторые функции будут недоступны.

| Сервер                | Клиент                |
|-----------------------|-----------------------|
| Windows XP x64/XP     | Windows Me/98 SE/2000 |
| Windows Me/98 SE/2000 | Windows XP x64/XP     |

#### 🔼 <u>К началу</u>

Проверка работоспособности принтера

Если определить причину неполадки не удалось, проверка работоспособности принтера поможет узнать, является ли причиной проблемы устройство или компьютер.

Для проверки работоспособности принтера сделайте следующее.

Выключите устройство и компьютер.

Отключите кабель USB от устройства.

Sarnvar

Загрузите бумагу формата А4 и убедитесь, что лоток для компакт-дисков не вставлен в принтер.

4

I

2

3

Удерживая кнопку бумаги 🕮 б, нажмите на кнопку питания 😃, чтобы включить принтер. Когда питание принтера включится, отпустите обе кнопки. Принтер напечатает шаблон проверки дюз.

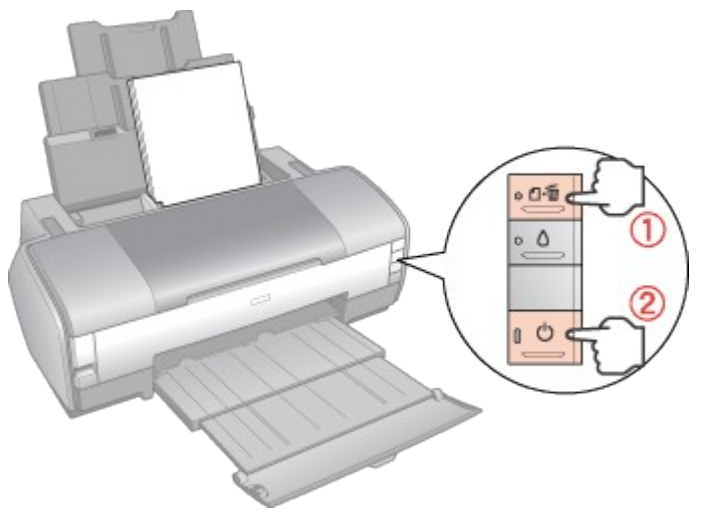

Будет напечатана страница шаблона проверки дюз. (Если на шаблоне есть белые полосы или пропуски, необходимо прочистить печатающую головку.

См. раздел <u>Прочистка печатающей головки</u>)

 Если устройство напечатало тестовый шаблон, это означает, что проблема заключена в параметрах ПО принтера, интерфейсном кабеле или компьютере. Также возможно, используемое приложение установлено неправильно. Попробуйте переустановить приложение. • См. раздел <u>Удаление ПО принтера</u>

Если устройство не напечатало тестовый шаблон, это указывает на неполадки в устройстве. Обратитесь к рекомендациям из следующих разделов.
 См. раздел <u>Принтер не печатает</u>

Если ничего не помогает, обратитесь в сервисный центр. См. раздел <u>Обращение в службу поддержки пользователей продукции EPSON</u>

Проверка состояния устройства

# B Windows B Mac OS X

B Windows

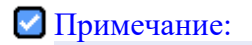

Если вы используете принтер в качестве сетевого со следующими комбинациями операционных систем, для пользователей с этими ОС некоторые функции будут недоступны.

| Сервер                | Клиент                |
|-----------------------|-----------------------|
| Windows XP x64/XP     | Windows Me/98 SE/2000 |
| Windows Me/98 SE/2000 | Windows XP x64/XP     |

С помощью индикатора выполнения

После отправки задания печати на устройство появляется индикатор выполнения (см. рис. ниже).

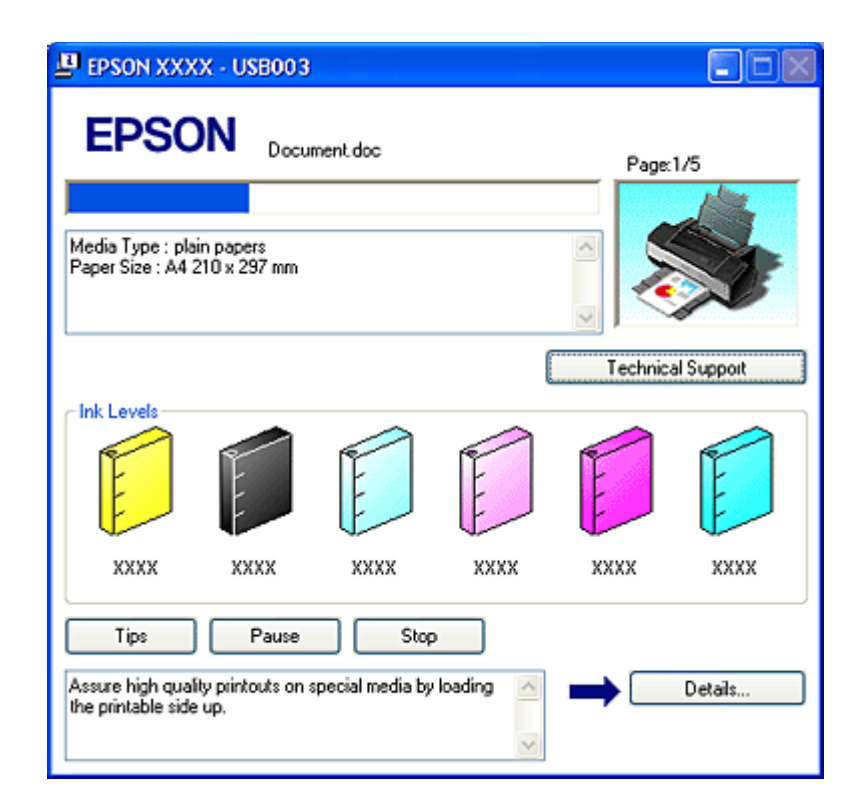

На индикаторе отображается ход выполнения текущего задания печати и информация о состоянии устройства. Также индикатор выполнения отображает сообщения об ошибках и советы по улучшению качества печати. См. соответствующие разделы ниже.

#### Советы

В текстовом поле окна индикатора выполнения отображаются советы, как наиболее эффективно использовать драйвер устройства Epson. Каждые 30 секунд выводится новый совет. Чтобы узнать подробности по теме совета, щелкните кнопку **Details (Подробно)**.

| Tips Pause Stop                                                                     |     |         |
|-------------------------------------------------------------------------------------|-----|---------|
| Assure high quality printouts on special media by loading<br>the printable side up. | < > | Details |

#### Сообщения об ошибках

Если во время печати происходит ошибка, в текстовом поле в верхней части окна появляется сообщение об ошибке. Щелкните **Technical Support (Техническая поддержка)**, чтобы открыть интерактивное Руководство пользователя с подробной информацией.

Когда чернила заканчиваются или полностью израсходованы, появляется кнопка **How to** (Как сделать). Щелкните кнопку **How to** (Как сделать) и выполняйте пошаговые инструкции EPSON Status Monitor 3 по замене картриджа.

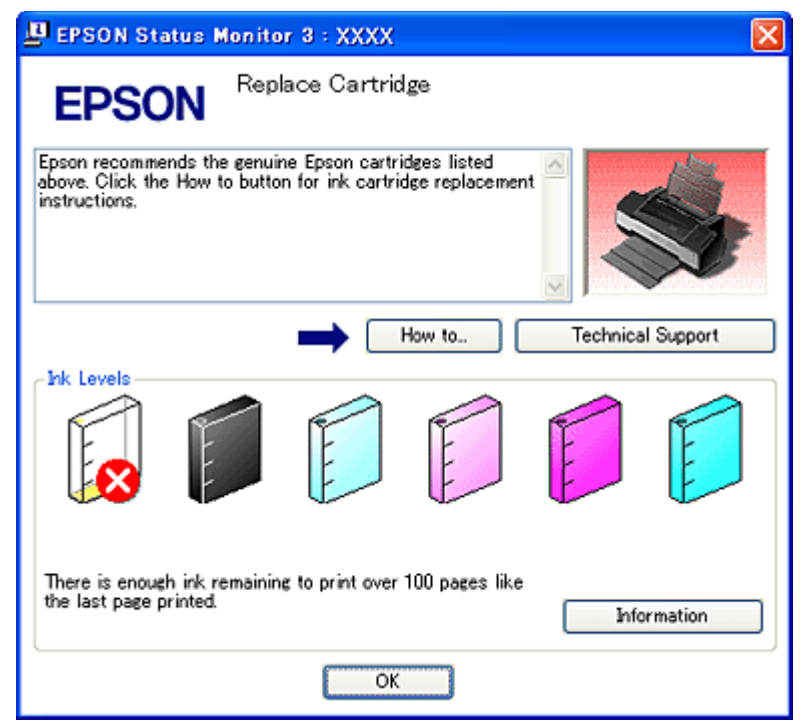

Использование EPSON Spool Manager

EPSON Spool Manager — это утилита, похожая на Windows Print Manager. Если она получает два и более задания печати одновременно, они сохраняются в порядке получения (в случае сетевых принтеров это можно назвать очередью печати). Когда задание печати достигает начала очереди, EPSON Spool Manager отправляет его устройству.

В окне Spool Manager можно просматривать информацию о состоянии заданий печати, отправленных устройству. Также можно отменить, приостановить и возобновить выбранные задания печати.

# И Примечание:

Утилита EPSON Spool Manager не совместима с Windows XP x64, XP и 2000.

После отправки задания печати на панели задач появляется значок принтера. Щелкните этот значок, чтобы открыть EPSON Spool Manager.

| 🖫 EPSON XXXX - EPUSB1   |                 |          |            |                   |
|-------------------------|-----------------|----------|------------|-------------------|
| Document Name           | Paper Size      | Status   | Progress   | Started At        |
| Microsoft Word - Docume | A4 plain papers | Printing | 1 of 3 Pag | 3.42.26 PM 8/1/06 |
| Can                     | el Pause/       | Resume   |            | Help              |

Использование EPSON Status Monitor 3

Утилита EPSON Status Monitor 3 отображает подробную информацию о состоянии принтера.

EPSON Status Monitor 3 можно запустить двумя способами.

- Дважды щелкните значок с изображением принтера на панели задач Windows.
   См. раздел Из значка принтера на панели задач для добавления значка принтера на панель задач.
- Откройте окно драйвера принтера, перейдите на вкладку Maintenance (Сервис) и щелкните кнопку EPSON Status Monitor 3.

| 🕹 EPSON XXXX Printing Preferences 🛛 😨 🔀 |                                                                                                    |  |
|-----------------------------------------|----------------------------------------------------------------------------------------------------|--|
| 🚳 Main 🥶 Page                           | Layout 🙀 Maintenance                                                                                                    |  |
| 1                                       | Status Monitor 3 (M)<br>Use this utility to automatically check for errors and also check<br>the level of ink remaining. |  |
| As                                      | Nozzle Check (N)                                                                                                    |  |

Откроется следующее диалоговое окно.

| 😃 EPSON Status Monitor 3 : EPSON XXXX 🛛 🔀 |       |      |      |          |            |
|-------------------------------------------|-------|------|------|----------|------------|
| EPSO                                      | N Rea | idy  |      |          |            |
| Ready to print.                           |       |      |      |          |            |
|                                           |       |      | (    | Technica | al Support |
| Ink Levels                                | E     | E    | E    |          | E          |
| хххх                                      | XXXX  | XXXX | XXXX | XXXX     | хххх       |
|                                           |       |      |      | Infe     | ormation   |
| ОК                                        |       |      |      |          |            |

Окно EPSON Status Monitor 3 содержит следующую информацию.

• Current Status (Текущее состояние)

Когда чернила заканчиваются или полностью израсходованы, в окне EPSON Status Monitor 3 появляется кнопка **How to (Как сделать)**. Если щелкнуть кнопку **How to (Как сделать)**, на экране появятся инструкции по замене чернильных картриджей, а печатающая головка принтера передвинется в положение замены картриджа.

Ink Cartridge Status (Уровень чернил)

В окне EPSON Status Monitor 3 находится диаграмма, на которой показаны уровни

чернил и приблизительное количество страниц, которые можно напечатать до того, как чернила закончатся.

- Ink Cartridge Information (Информация о чернильных картриджах) Щелкнув кнопку Information (Информация), вы можете узнать об установленных чернильных картриджах.
- Technical Support (Техническая поддержка) В окне EPSON Status Monitor 3 можно открыть интерактивное Руководство пользователя. Если произошла ошибка, щелкните Technical Support (Техническая поддержка) в окне EPSON Status Monitor 3.

#### 🔼 <u>К началу</u>

В Mac OS X Использование EPSON StatusMonitor

При обнаружении ошибки StatusMonitor выдает соответствующее сообщение.

Чтобы открыть EPSON StatusMonitor, сделайте следующее.

Откройте окно EPSON Printer Utility (Утилиты принтера EPSON).

Доступ к ПО принтера в Мас ОЅ Х

# 2

I

# Щелкните кнопку **EPSON StatusMonitor**. Откроется окно EPSON StatusMonitor.

| 0 0     | EPSON StatusMonitor                                                                  |  |  |
|---------|--------------------------------------------------------------------------------------|--|--|
| EPSON   | XXXX (EPSON USB)                                                                     |  |  |
| EPSON S | StatusMonitor                                                                        |  |  |
| Ren     | naining Ink level                                                                    |  |  |
|         |                                                                                      |  |  |
| Clic    | k the image of the ink cartridge to display<br>ormation about the current cartridge. |  |  |
|         | Update OK                                                                            |  |  |

Когда чернила заканчиваются или полностью израсходованы, появляется кнопка **How to** (Как сделать). Щелкните кнопку **How to** (Как сделать) и выполняйте пошаговые инструкции EPSON StatusMonitor по замене картриджа.

| 000                                               | EPSON Printer Utili                                         | ity2                                       |
|---------------------------------------------------|-------------------------------------------------------------|--------------------------------------------|
| EPSON                                             | ×××x                                                        |                                            |
| Status description<br>Replace Cartridge<br>Yellow |                                                             |                                            |
| Black: XXXX , Cyar                                | n: XXXX, Magenta: XXXX,                                     | Yellow: XXXX,                              |
| Light Cyan: XXXX                                  | , Light Magenta: XXXX,                                      |                                            |
| Epson recommends<br>to button for ink ca          | ; the genuine Epson cartrid;<br>artridge replacement instru | ges listed above. Click the How<br>ctions. |
| How to                                            | C                                                           | Continue Abort                             |

Также при помощи этой утилиты можно проверить уровень чернил. EPSON StatusMonitor отображает уровень оставшихся чернил на момент открытия окна. Чтобы обновить информацию об уровне чернил, щелкните Update (Обновить).

Проблемы с качеством печати

- Горизонтальные полосы
- Несовпадение или полосы по вертикали
- Цвета неправильные или отсутствуют
- Расплывчатый или смазанный отпечаток

Если появились проблемы с качеством печати, сравните ваш отпечаток с приведенными ниже иллюстрациями. Щелкните описание под иллюстрацией, соответствующей вашему отпечатку.

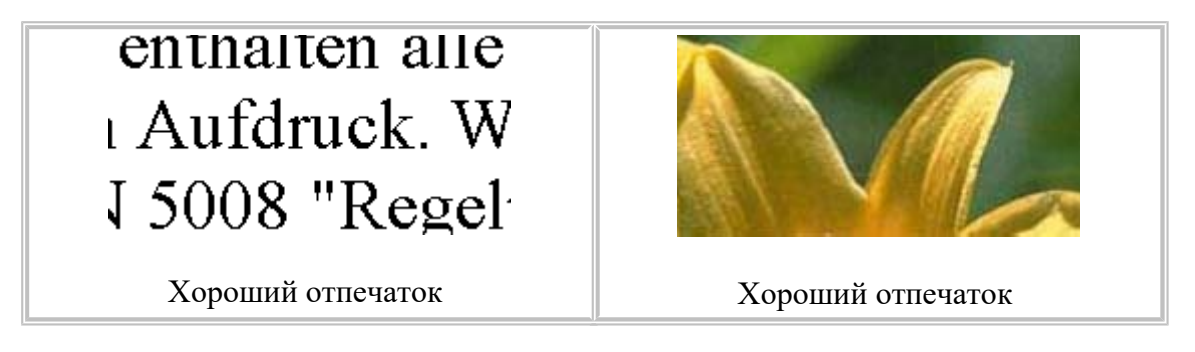

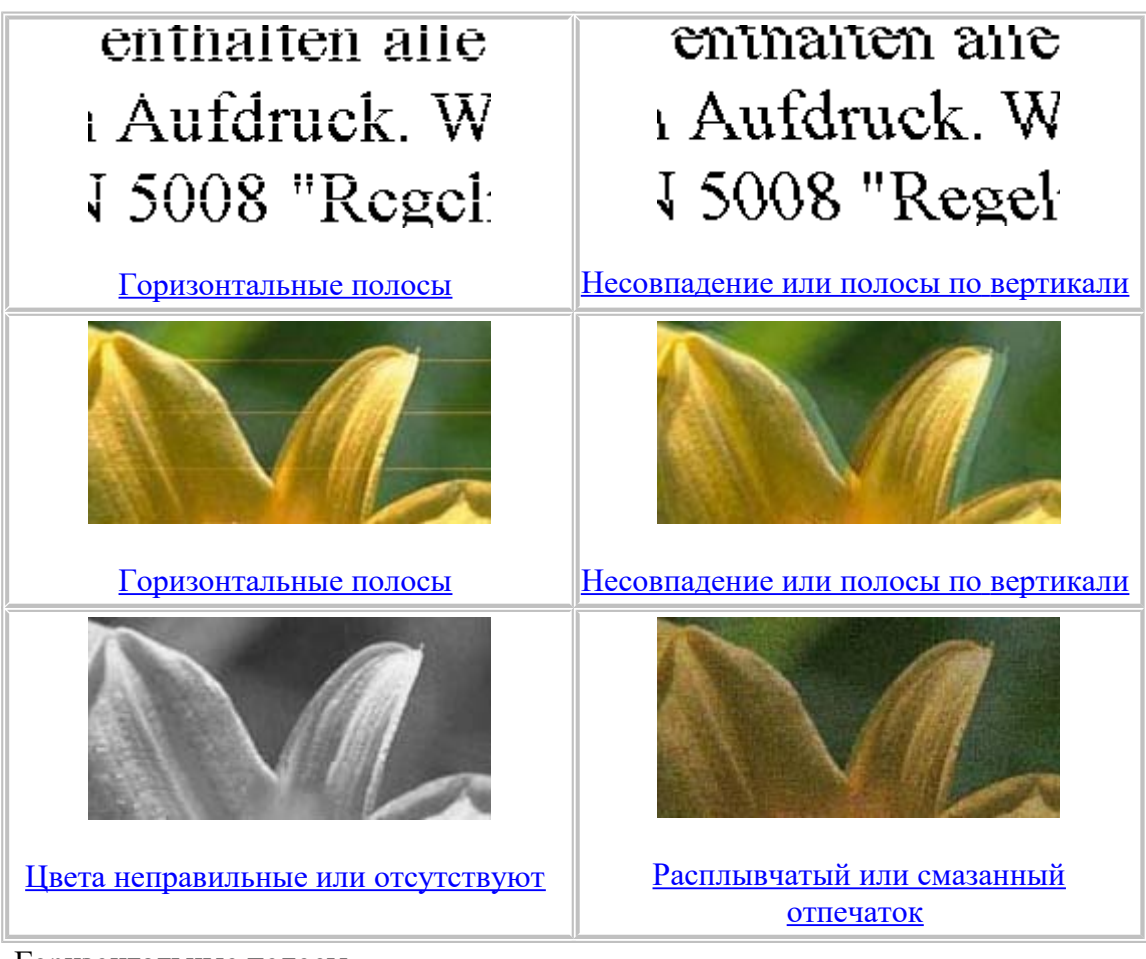

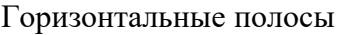

- Удостоверьтесь, что бумага в податчике лежит стороной для печати вверх.
- Прочистите печатающую головку, чтобы освободить забитые дюзы.
   См. раздел <u>Прочистка печатающей головки</u>
- Чернильные картриджи необходимо использовать в течение шести месяцев с момента вскрытия упаковки.
- Используйте оригинальные чернильные картриджи Epson.
- Проверьте состояние индикатора чернил (). Если индикатор мигает, замените соответствующий чернильный картридж.
   См. раздел Замена израсходованных чернильных картриджей
- Убедитесь, что тип бумаги, указанный в драйвере принтера, соответствует типу бумаги, загруженной в устройство.
   См. раздел Выбор правильного типа носителя

#### 🖪 <u>К началу</u>

Несовпадение или полосы по вертикали

• Удостоверьтесь, что бумага в податчике лежит стороной для печати вверх.

- Прочистите печатающую головку, чтобы освободить забитые дюзы.
   См. раздел <u>Прочистка печатающей головки</u>
- Запустите утилиту Print Head Alignment (Калибровка печатающей головки).
   См. раздел Калибровка печатающей головки
- В диалоговом окне Advanced (Расширенные) снимите флажок **High Speed** (Высокая скорость). См. интерактивную справку.
- Убедитесь, что тип бумаги, указанный в драйвере принтера, соответствует типу бумаги, загруженной в устройство.
   См. раздел <u>Выбор правильного типа носителя</u>

#### 🔼 <u>К началу</u>

Цвета неправильные или отсутствуют

- Выключите параметр Grayscale (Оттенки серого) в драйвере принтера (в Windows). Для параметра Ink (Чернила) в драйвере принтера выберите значение Color (Цветные) (для Macintosh). См. интерактивную справку.
- Отрегулируйте настройки цвета в приложении или в диалоговом окне Advanced (Расширенные) драйвера принтера. См. интерактивную справку.
- Прочистите печатающую головку.
   См. раздел <u>Прочистка печатающей головки</u>
- Проверьте состояние индикатора чернил О. Если индикатор мигает, замените соответствующий чернильный картридж.
   См. раздел Замена израсходованных чернильных картриджей
- Если вы только что заменили чернильный картридж, убедитесь, что его срок годности, указанный на упаковке, не истек. Если вы не использовали принтер в течение долгого времени, замените чернильные картриджи новыми.
   См. раздел Замена неизрасходованных чернильных картриджей

#### 🔼 <u>К началу</u>

Расплывчатый или смазанный отпечаток

- Используйте только бумагу, рекомендованную Epson.
   См. раздел <u>Бумага</u>
- Используйте оригинальные чернильные картриджи Epson.
- Удостоверьтесь, что устройство расположено на плоской устойчивой поверхности, площадь которой больше площади основания устройства. Если устройство установлено под наклоном, оно будет работать неправильно.
- Убедитесь, что бумага не повреждена, она не грязная и не слишком старая.
- Убедитесь, что бумага сухая и загружена стороной для печати вверх.

- Если бумага загибается на печатную сторону, перед загрузкой распрямите ее или слегка закрутите в противоположную сторону.
- Убедитесь, что тип бумаги, указанный в драйвере принтера, соответствует типу бумаги, загруженной в устройство.
   См. раздел <u>Выбор правильного типа носителя</u>
- Убирайте готовые листы из приемного лотка сразу после их печати.
- Если вы печатаете на глянцевой бумаге, положите поддерживающий лист (или лист простой бумаги) под пачку или загружайте листы по одному.
- Не прикасайтесь сами и не позволяйте ничему прикасаться к отпечатанной стороне бумаги с глянцевым покрытием. Закончив печать на глянцевой бумаге, оставьте отпечатки на несколько часов, чтобы чернила впитались.
- Прочистите печатающую головку.
   См. раздел <u>Прочистка печатающей головки</u>

Проблемы отпечатков, не связанные с качеством печати

- Неправильные или искаженные символы
- Неправильные поля
- Изображение перевернуто
- Печатаются пустые страницы
- Отпечаток смазанный или потертый
- Печать идет слишком медленно

Неправильные или искаженные символы

• Удалите все задания печати из очереди печати в Spool Manager (в Windows Me и 98 SE).

См. раздел <u>Отмена печати</u>

- Выключите принтер и компьютер. Убедитесь, что интерфейсный кабель принтера подключен надежно.
- Удалите драйвер принтера и переустановите его заново.
   См. раздел <u>Удаление ПО принтера</u>

#### 🔼 <u>К началу</u>

Неправильные поля

• Проверьте настройки полей в вашем приложении. Убедитесь, что поля находятся в пределах области печати страницы.

• См. раздел Область печати

• Проверьте параметры на вкладке Main (Главное) (в Windows) или в диалоговом окне Page Setup (Параметры страницы) (на Macintosh). Убедитесь, что параметры соответствуют размеру загруженной бумаги. См. интерактивную справку.
Удалите драйвер принтера и переустановите его заново.
 См. раздел <u>Удаление ПО принтера</u>

### 🔼 <u>К началу</u>

Изображение перевернуто

- Снимите флажок **Mirror Image (Зеркально)** в драйвере принтера или выключите параметр Mirror Image (Зеркально) в вашем приложении. Инструкции см. в интерактивной справке к драйверу принтера или к используемому вами приложению.
- Удалите драйвер принтера и переустановите его заново.
  См. раздел <u>Удаление ПО принтера</u>

### 🔼 <u>К началу</u>

Печатаются пустые страницы

- Проверьте параметры на вкладке Main (Главное) (в Windows) или в диалоговом окне Page Setup (Параметры страницы) (на Macintosh). Убедитесь, что параметры соответствуют размеру загруженной бумаги. См. интерактивную справку.
- Проверьте флажок Skip Blank Page (Пропускать пустую страницу), щелкнув кнопку Speed & Progress (Скорость и ход печати) на закладке Maintenance (Сервис) драйвера принтера. Если этот флажок установлен, пустые листы печататься не будут (только в Windows).
- Удалите драйвер принтера и переустановите его заново.
  См. раздел <u>Удаление ПО принтера</u>

Выполнив одно или несколько предложенных решений, проверьте работоспособность принтера.

• См. раздел Проверка работоспособности принтера

### 🖪 <u>К началу</u>

Отпечаток смазанный или потертый

- Если бумага загибается на печатную сторону, перед загрузкой распрямите ее или слегка закрутите в противоположную сторону.
- При печати напрямую с цифровой камеры, выключите принтер. Затем, удерживая кнопку чернил 心, нажмите на кнопку питания 也, чтобы включить принтер.
- В диалоговом окне Advanced (Расширенные) снимите флажок **High Speed** (Высокая скорость). См. интерактивную справку.
- Загрузите простую бумагу и нажмите на кнопку бумаги ⊡б несколько раз, чтобы вывести бумагу. Если решить проблему не удается, возможно, внутрь принтера просочились чернила. В этом случае необходимо протереть принтер внутри мягкой чистой тканью.

См. раздел <u>Очистка принтера</u>

- Выберите параметр Thick paper and envelopes (Плотная бумага и конверты) в диалоговом окне Printer and Option Information (Информация о принтере и опциях) (в Windows), или в диалоговом окне Extension Setting (Настройка расширения) (в Mac OS X). См. интерактивную справку.
- Удалите драйвер принтера и переустановите его заново.
  См. раздел <u>Удаление ПО принтера</u>

#### 🔼 <u>К началу</u>

Печать идет слишком медленно

- Убедитесь, что тип бумаги, указанный в драйвере принтера, соответствует типу бумаги, загруженной в устройство.
  См. раздел Выбор правильного типа носителя
- Сбросьте все настроенные пользователем параметры и выберите в настройках драйвера принтера значение **Text (Текст)** для параметра Quality Option (Качество) (в Windows). Сбросьте все настроенные пользователем параметры, выберите значение **Automatic (Автоматический)** для параметра Mode (Режим) в ПО принтера (в Macintosh) и затем переместите ползунок в позицию **Speed (Скорость)**. Подробности см. в интерактивной справке.

• См. раздел <u>Доступ к ПО принтера в Windows</u>

• См. раздел Доступ к ПО принтера в Mac OS X

- Закройте все ненужные приложения.
- При продолжительной непрерывной печати устройство может временно прекращать подачу бумаги или останавливать печатающую головку. Это делается для замедления скорости печати и предотвращения перегрева деталей принтера.
   В этом случае вы можете продолжить печать, но Epson рекомендует приостановить процесс печати примерно на 30 минут, не выключая принтер. (В выключенном состоянии принтер не восстанавливается.) После этого устройство будет печатать с нормальной скоростью.
- Удалите драйвер принтера и переустановите его заново.
  См. раздел <u>Удаление ПО принтера</u>

Если вы попробовали все перечисленные способы, но не решили проблему, см. следующий раздел:

Увеличение скорости печати

Бумага или лоток для компакт-диска подается неправильно

- Бумага не подается
- **Бумага подается по несколько листов сразу**
- **Бумага замялась в принтере**
- Бумага загружена неправильно
- **У** <u>Бумага выталкивается не полностью или сминается</u>

№ <u>Лоток для дисков выталкивается или не подается в принтер, когда отправлено задание</u> <u>печати на компакт-диске</u>

#### Бумага не подается

Выньте пачку бумаги и проверьте следующее.

- Бумага не закручена и не сложена.
- Бумага не слишком старая. Подробную информацию вы найдете в инструкции к бумаге.
- Высота стопки загруженной бумаги не выше контрольной стрелки на внутренней стороне левой боковой направляющей.
- Количество листов в пачке бумаги не превышает предела, указанного для этого носителя.

См. раздел Возможность загрузки специальных носителей Epson

• Бумага не замялась внутри принтера. Если это произошло, выньте застрявшую бумагу.

• См. раздел Бумага замялась в принтере

• Чернильные картриджи не закончились. Если картридж израсходован, замените его.

• См. раздел Замена израсходованных чернильных картриджей

Соблюдены специальные инструкции по загрузке, прилагаемые к бумаге. Снова загрузите бумагу.
 См. раздел <u>Загрузка бумаги</u>

#### 🔼 <u>К началу</u>

Бумага подается по несколько листов сразу

- Убедитесь, что высота стопки загруженной бумаги не выше контрольной стрелки 🛓 на внутренней стороне левой боковой направляющей.
- Убедитесь, что левая боковая направляющая прилегает к левому краю бумаги.
- Убедитесь, что бумага не скручена и не сложена. Если бумага согнута, перед загрузкой распрямите ее или слегка согните в противоположную сторону.
- Достаньте пачку бумаги и проверьте, не слишком ли она тонкая.
  См. раздел Бумага
- Встряхните пачку бумаги, чтобы отделить листы друг от друга, затем снова положите бумагу в податчик.
- Если печатается слишком много копий документа, проверьте значение параметра Copies (Копии) на вкладке Page Layout (Макет) в драйвере принтера (Windows) или в диалоговом окне Print (Печать) (Macintosh) и в вашем приложении. См. интерактивную справку.

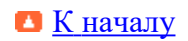

#### Бумага замялась в принтере

Нажмите на кнопку бумаги பி. б , чтобы вывести замятую бумагу. Если проблема не устранена, выключите принтер, откройте крышку принтера и удалите всю бумагу внутри, включая любые оторванные кусочки. Затем положите бумагу в податчик и нажмите на кнопку бумаги பி. б для возобновления печати.

# 🗹 Примечание:

Если вы не можете удалить посторонний предмет самостоятельно, не прилагайте слишком большое усилие и не разбирайте устройство. Обратитесь за помощью в сервисный центр.

Если бумага застревает часто, проверьте следующее:

- бумага гладкая, не закручена и не сложена;
- используется высококачественная бумага;
- в податчике бумага лежит стороной для печати вверх;
- вы встряхнули пачку бумаги перед загрузкой ее в податчик;
- верхний край пачки не выше стрелки 🛓 на левой боковой направляющей;
- количество листов в пачке не превышает предела, указанного для этой бумаги;
  См. раздел Возможность загрузки специальных носителей Epson
- левая боковая направляющая прилегает к левому краю бумаги;
- принтер стоит на плоской устойчивой поверхности, площадь которой больше площади основания принтера. Если устройство установлено под наклоном, оно будет работать неправильно.

#### 🔼 <u>К началу</u>

Бумага загружена неправильно

Если вы загрузите бумагу в принтер слишком далеко, бумага будет подаваться неправильно. Выключите принтер и осторожно достаньте бумагу. Затем включите принтер и правильно загрузите пачку бумаги.

#### К началу

Бумага выталкивается не полностью или сминается

Если бумага выталкивается не полностью, нажмите на кнопку бумаги □·□, затем откройте крышку принтера и достаньте бумагу. Проверьте значение параметра Paper Size (Размер бумаги) в приложении или в драйвере принтера. См. интерактивную справку.

• Если бумага выходит смятой, возможно, она влажная или слишком тонкая. Загрузите новую стопку бумаги.

### И Примечание:

Храните неиспользованную бумагу в оригинальной упаковке в сухом месте.

#### 🖪 <u>К началу</u>

Лоток для дисков выталкивается или не подается в принтер, когда отправлено задание печати на компакт-диске

- Переустановите лоток для компакт-дисков правильно.
  См. раздел <u>Размещение CD/DVD</u>
- Если при печати на CD/DVD лоток для компакт-дисков выталкивается, значит, принтер не готов к печати. Дождитесь сообщения на экране о том, что лоток для компакт-диска нужно вставить. Заново вставьте лоток и нажмите на кнопку бумаги பி. .

Принтер не печатает

- Индикаторы погашены
- **Мндикаторы загорелись и потом погасли**
- Горит только индикатор питания
- Индикатор мигает после замены картриджа

Индикаторы погашены

- Нажмите на кнопку питания  $\mathcal{O}$ , чтобы удостовериться, что принтер включен.
- Выключите принтер и убедитесь, что шнур питания плотно подсоединен.
- Удостоверьтесь, что электрическая розетка работает и не управляется переключателем или таймером.

#### 🖪 <u>К началу</u>

Индикаторы загорелись и потом погасли

Рабочее напряжение устройства может не соответствовать напряжению розетки. Выключите устройство и немедленно отключите его от розетки. Проверьте информацию на этикетке на тыльной стороне устройства.

### Предостережение:

Если напряжение не совпадает, НЕ ПОДКЛЮЧАЙТЕ ПРИНТЕР К РОЗЕТКЕ. Обратитесь в сервисный центр.

К началу Горит только индикатор питания

- Выключите принтер и компьютер. Убедитесь, что интерфейсный кабель принтера подключен надежно.
- Если вы используете интерфейс USB, убедитесь, что кабель соответствует стандарту USB 1.1 или 2.0.
- Удостоверьтесь, что внутри устройства не осталось упаковочных материалов.
- Выключите устройство и компьютер, отсоедините интерфейсный кабель и напечатайте страницу проверки работоспособности принтера.
  См. раздел <u>Проверка работоспособности принтера</u>

Если страница проверки напечаталась правильно, убедитесь, что драйвер принтера и ваше приложение установлены без ошибок.

- Если вы пытаетесь напечатать большое изображение, возможно, в компьютере не хватает памяти. Попробуйте напечатать изображение меньшего размера, изменив его разрешение. Вы также можете установить еще один модуль памяти в компьютер.
- Пользователи Windows Me и 98 SE могут удалить задания из очереди печати в Spool Manager.
  См. раздел <u>Отмена печати</u>
- Удалите драйвер принтера и переустановите его заново.
  См. раздел <u>Удаление ПО принтера</u>

### 🔼 <u>К началу</u>

Индикатор мигает после замены картриджа

Убедитесь, что крышка отсека для картриджей закрыта до конца. Сначала нажмите кнопку чернил одва или более раз до тех пор, пока печатающая головка не переместится в позицию для замены картриджей. Откройте крышку каретки и нажмите на чернильные картриджи до фиксации. Затем закройте крышку отека для картриджей и нажмите на кнопку чернил од.

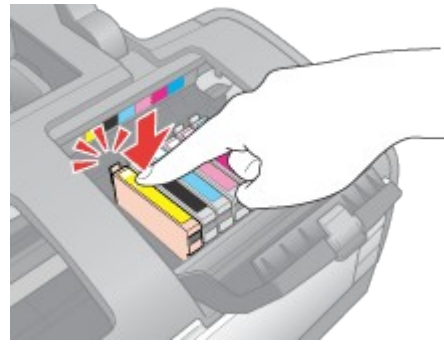

Web-сайт технической поддержки

Web-сайт технической поддержки фирмы EPSON предоставляет помощь по проблемам, которые не удалось решить с помощью информации по поиску и устранению неисправностей, приведенной в документации по вашему принтеру. Если у вас есть Web-браузер и вы можете подключиться к Интернет, то обратитесь к этому сайту по адресу:

# http://support.epson.ru/product.asp?product=478

#### Обращение в службу поддержки пользователей продукции EPSON

Если ваше устройство работает неправильно и вы не можете решить проблему, руководствуясь информацией по устранению неисправностей, изложенной в технической документации по вашему продукту, выполните пожалуйста следующие действия.

#### Сбор информации о продукте

Чтобы быстрее и оперативнее решить ваши проблемы уточните, пожалуйста, следующие данные:

- Серийный (заводской) номер вашего продукта EPSON (этикетка с серийным номером обычно находится на задней стенке корпуса).
- Модель продукта.
- Версия программного обеспечения. (Для определения версии нажмите на кнопку About, Version Info (Информация о версии) или аналогичную кнопку в программном обеспечении.)
- Марка или модель используемого компьютера.
- Название и версия используемой на компьютере операционной системы.
- Названия и версии приложений, обычно используемых для работы.

#### Информация в Интернет

Если вы можете установить связь с Internet и располагаете программой просмотра Web, вы сможете получить доступ к нашему сайту по адресу <u>http://support.epson.ru</u>. Здесь вы найдете информацию о драйверах, оперативные руководства пользователя, а также сможете получить ответы на интересующие вас вопросы.

Также дополнительную информацию по продукту вы сможете найти на нашем сайте <u>http://www.epson.ru</u>.

#### Помощь продавца

Не забывайте, что ваш продавец может часто помочь вам в определении неисправностей и способах их устранения. Специалисты могут часто решить ваши проблемы быстро и легко, а также дать совет, какие действия следует предпринять далее.

#### Служба поддержки пользователей EPSON

- Вы можете написать письмо на сайте технической поддержки <u>http://support.epson.ru/contacts.shtm</u>.
- Вы можете позвонить по телефону 8 (495) 737-3788 и вам помогут решить любую возникшую проблему специалисты Службы оперативной поддержки пользователей EPSON. Кроме того, вы можете воспользоваться бесплатным телефонным номером для поддержки пользователей EPSON в России 8 (800) 200-3788. Список городов,

в которых доступен сервис бесплатной телефонной поддержки, смотрите на нашем сайте <u>http://support.epson.ru</u>.

Сервисные центры

Вы можете получить техническую помощь в авторизованных сервисных центрах EPSON, которые указаны в вашем гарантийном талоне и на нашем сайте в разделе <u>Контактная</u> информация.

Представительство компании «Эпсон Европа Б.В.» (Нидерланды), г. Москва

129110, Москва, улица Щепкина 42, строение 2а, 3 этаж Факс: (495) 777-0357 http://www.epson.ru

Юридический адрес «Эпсон Европа Б.В.»

4-1, Нидерланды, Амстердам 1096ЕЈ, Энтрада 701

Информация о сроке службы изделия

Срок службы данного изделия 3 года с момента приобретения.

Элементы принтера и функции панели управления

Элементы принтера
 Панель управления

Элементы принтера

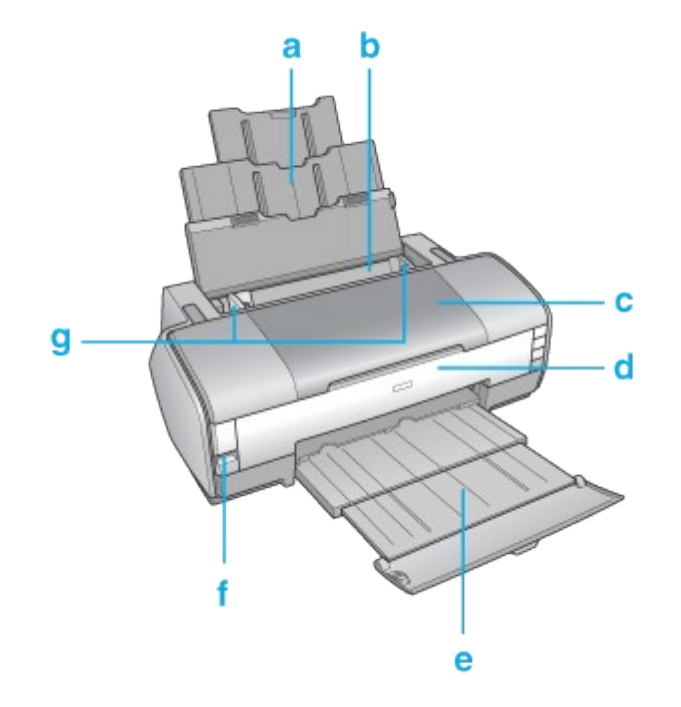

а. Подставка для бумаги: поддерживает бумагу, загруженную в податчик.

b. Податчик бумаги: предназначен для загрузки бумаги и подачи ее во время печати.

с. Крышка принтера: закрывает механизмы принтера. Открывайте крышку только для установки или замены чернильных картриджей.

d. Передняя крышка: закрывает слот для подачи CD/DVD. Открывайте ее только при печати на CD/DVD.

е. Передний лоток: удерживает бумагу, поступающую из принтера.

f. Порт EXT/IF (USB): предназначен для подключения цифровой камеры к принтеру при помощи USB-кабеля.

g. Боковые направляющие: помогают ровно размещать бумагу в податчике. Передвиньте левую боковую направляющую вплотную к стопке бумаги.

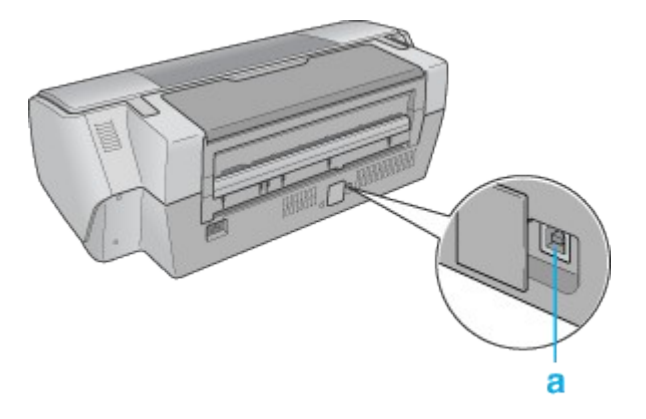

а. Разъем USB: предназначен для подключения принтера к компьютеру при помощи USB-кабеля.

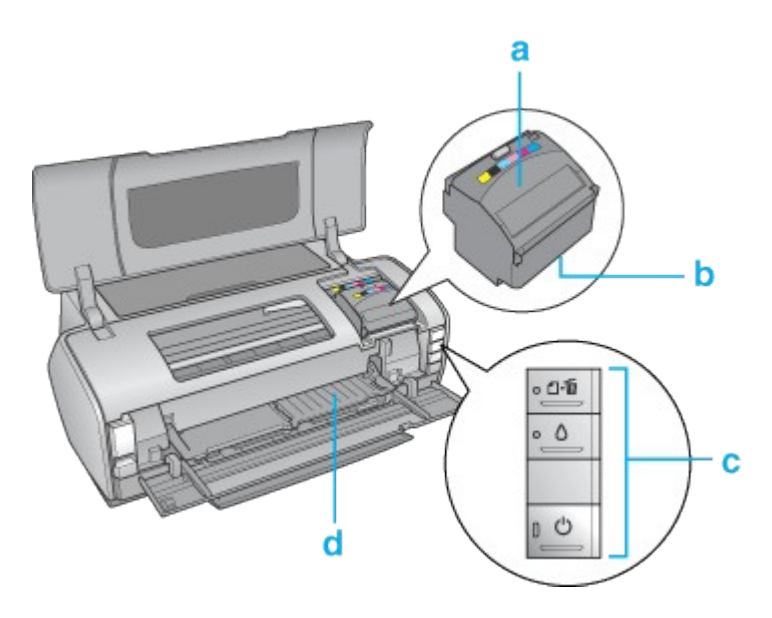

а. Крышка отсека для картриджей: удерживает чернильные картриджи на месте. Открывайте крышку только для установки или замены чернильных картриджей.

b. Печатающая головка: наносит чернила на бумагу.

с. Панель управления: управляет различными функциями принтера. Подробнее о панели управления — в следующем разделе.

d. Слот для подачи CD/DVD: подает лоток для дисков в принтер. Используйте его только при печати на CD/DVD.

#### 🖪 <u>К началу</u>

Панель управления Кнопки

| Кнопка  | Функция                                                                                                    |
|---------|----------------------------------------------------------------------------------------------------|
| Q       | Нажмите, чтобы включить или выключить устройство                                                                                                    |
| питание |                                                                                                    |
| Δ       | Нажмите, чтобы переместить печатающую головку в положение для замены чернильных картриджей.                                                            |
| чернила | При обнаружении пустого чернильного картриджа нажмите, чтобы переместить печатающую головку в позицию проверки уровня чернил.                          |
|         | После замены картриджа нажмите, чтобы вернуть печатающую головку в исходное положение.                                                                 |
|         | Если нажать на кнопку и удерживать ее в течение трех секунд, когда индикатор чернил () выключен, то запускается процедура прочистки печатающей головки |
| ĺ⊡∙́⊡   | Подает или выводит бумагу. (Это не происходит при открытом переднем лотке.)                                                                            |
| бумага  | Нажмите, чтобы выбросить замятую бумагу.                                                                                                    |
|         | Если нажать на эту кнопку после возникновения ошибки об<br>отсутствии бумаги или при подаче нескольких листов, то печать<br>возобновится.              |
|         | При удерживании во время печати отменяет печать                                                                                                    |

# Индикаторы

| Индикатор | Описание                                                                                                    |
|-----------|----------------------------------------------------------------------------------------------------|
| Ċ         | Горит, когда принтер включен.                                                                                                    |
| питание   | Мигает, когда принтер получает и печатает данные, во время<br>замены чернильного картриджа, заливки чернил и очистки<br>печатающей головки |

| $\diamond$ | Горит, когда чернила в картридже закончились.                                                                                       |
|------------|----------------------------------------------------------------------------------------------------|
| чернила    | Мигает, когда чернила в картридже вскоре закончатся                                                                                 |
| ſĿ         | Горит, если в принтере нет бумаги или неправильно установлен лоток для компакт-дисков.                                              |
| нет бумаги | Мигает, если произошло замятие бумаги, застрял лоток для<br>компакт-дисков или передний лоток находится в неправильном<br>положении |

Чернила и бумага

Чернильные картриджи
 Бумага

Чернильные картриджи

Для устройства подходят следующие типы картриджей.

| Чернильный                          | Номера продуктов |       |
|-------------------------------------|------------------|-------|
| картридж                            | 1400             | 1410  |
| Black (Черный)                      | T0791            | T0811 |
| Cyan (Голубой)                      | T0792            | T0812 |
| Magenta (Пурпурный)                 | T0793            | T0813 |
| Yellow (Желтый)                     | T0794            | T0814 |
| Light Cyan (Светло-<br>голубой)     | T0795            | T0815 |
| Light Magenta<br>(Светло-пурпурный) | T0796            | T0816 |

# И Примечание:

Номера чернильных картриджей варьируются в зависимости от страны поставки.

# 🖪 <u>К началу</u>

Бумага

Epson предлагает специально разработанные типы бумаги и другие виды носителей, отвечающие самым высоким требованиям.

# 🗹 Примечание:

Информацию о приобретении специальной бумаги Epson вы можете найти на webсайте поддержки пользователей Epson.

См. раздел <u>Web-сайт технической поддержки</u>

| Бумага                              | Размер                        |
|-------------------------------------|-------------------------------|
| Epson Bright White Ink Jet Paper    | A4                            |
| Epson Photo Stickers 4              | A6                            |
| Epson Photo Stickers 16             | A6                            |
| Epson Premium Glossy Photo Paper    | A3+                           |
|                                     | A3                            |
|                                     | A4                            |
|                                     | 10 × 15 см (4 × 6 дюймов)     |
|                                     | 16:9 wide size (102 × 181 мм) |
|                                     | 13 × 18 см (5 × 7 дюймов)     |
| Epson Glossy Photo Paper            | A3+                           |
|                                     | A3                            |
|                                     | A4                            |
|                                     | 13 × 18 см (5 × 7 дюймов)     |
|                                     | 10 × 15 см (4 × 6 дюймов)     |
| Epson Premium Semigloss Photo Paper | A3+                           |
|                                     | A3                            |

|                                         | A4                        |
|-----------------------------------------|---------------------------|
|                                         | 10 × 15 см (4 × 6 дюймов) |
| Epson Ultra Glossy Photo Paper          | A4                        |
|                                         | 13 × 18 см (5 × 7 дюймов) |
|                                         | 10 × 15 см (4 × 6 дюймов) |
| Epson Matte Paper-Heavyweight           | A3+                       |
|                                         | A3                        |
|                                         | A4                        |
| Epson Double-Sided Matte Paper          | A4                        |
| Epson Archival Matte Paper/             | A3+                       |
| Epson Enhanced Matte Paper              | A3                        |
|                                         | A4                        |
| Epson Photo Quality Self Adhesive Sheet | A4                        |
| Epson Iron-On Cool Peel Transfer Paper  | A3, A4                    |
| Epson Photo Quality Ink Jet Paper       | A3+                       |
|                                         | A3                        |
|                                         | A4                        |

# 🗹 Примечание:

В различных регионах в наличии могут быть разные типы бумаги.

<u>К началу</u>
 Exif Print и PRINT Image Matching

Exif Print

PRINT Image Matching

Поддерживаемые типы бумаги

Стандарт Exif версии 2.2 (также называемый Exif Print, международный стандарт для цифровых камер) и технология PRINT Image Matching позволяют печатать фотографии отличного качества, используя цифровую камеру и принтер, поддерживающие эти возможности.

### 🗹 Примечание:

Для использования возможностей Exif Print или PRINT Image Matching рекомендуется использовать программу EPSON Easy Photo Print.

**Exif Print** 

При съемке Exif Print-совместимой цифровой камерой информация о параметрах камеры и условиях, при которых был сделан снимок, записывается в данные фотографии. Среди прочих атрибутов эти данные включают режим экспозиции, баланс белого, регулировку усиления, контраст, насыщенность и резкость.

Затем, используя эту информацию, принтер корректирует и улучшает данные фотографии и печатает изображение, в точности передающее исходную сцену, снятую цифровой камерой.

#### 🔼 <u>К началу</u>

PRINT Image Matching

Texнология PRINT Image Matching передает управление процессом печати цифровой камере, благодаря чему отпечатанные изображения отражают характерные особенности камеры. Когда вы делаете снимки цифровой камерой, совместимой с технологией PRINT Image Matching, информация о задании печати генерируется в камере и записывается в данные фотографии.

Затем на основе информации, записанной во время съемки кадра, команда печати инструктирует принтер, каким образом следует исправить цвета и детали. Среди прочих атрибутов параметры цифровой камеры, составляющие команду печати, включают гамму, цветовое пространство, цветовой баланс, точку тени, контраст и яркость. Принтер, поддерживающий PRINT Image Matching, «понимает» эти команды и точно воспроизводит характеристики изображения, снятого цифровой камерой.

### И Примечание:

- Подробнее об использовании устройств, оснащенных функцией PRINT Image Matching, в документации к этим устройствам.
- EPSON Easy Photo Print позволяет пользователю включать и отключать функцию PRINT Image Matching.
- Если используемое для печати изображений приложение не поддерживает функцию PRINT Image Matching, функция будет отключена.

#### 🔼 <u>К началу</u>

Поддерживаемые типы бумаги

Функции Exif Print и PRINT Image Matching доступны только при печати на следующих типах бумаги.

| Простая бумага                                         |
|--------------------------------------------------------|
|                                                        |
| Epson Bright White Ink Jet Paper                       |
|                                                        |
| Epson Photo Quality Ink Jet Paper                      |
|                                                        |
| Epson Glossy Photo Paper                               |
|                                                        |
| Epson Matte Paper-Heavyweight                          |
|                                                        |
| Epson Archival Matte Paper/ Epson Enhanced Matte Paper |
|                                                        |
| Epson Premium Glossy Photo Paper                       |
|                                                        |
| Epson Premium Semigloss Photo Paper                    |
|                                                        |
| Epson Ultra Glossy Photo Paper                         |
|                                                        |
| Epson Photo Stickers                                   |

Требования к системе

Для работы с принтером
 Для работы с Руководством пользователя

Для работы с принтером Требования к Windows

Для использования этого принтера необходима OC Windows XP Home Edition, Millennium Edition, 98 Second Edition, XP Professional x64 Edition, XP Professional или 2000 Professional. Подробности об интерфейсах и операционных системах описаны в следующей таблице.

| Интерфейс | Система                                                                                         |
|-----------|-------------------------------------------------------------------------------------------------|
| USB 2,0   | Windows XP Home Edition, XP Professional x64 Edition,<br>XP Professional или 2000 Professional. |
|           | (Операционные системы обновленные от Windows                                                    |

|         | Millennium Edition, 98 и 95 не поддерживаются.)<br>Необходим драйвер USB 2.0 Host Driver от Microsoft                                                                                             |
|---------|----------------------------------------------------------------------------------------------------|
| USB 1.1 | Windows XP Home Edition, Millennium Edition,<br>98 Second Edition, XP Professional x64 Edition,<br>XP Professional или 2000 Professional.<br>(Операционные системы, обновленные от Windows 95, не |
|         | Интерфейс USB должен использоваться<br>в полноскоростном режиме                                                                                                    |

# Требования к Macintosh

Чтобы подключать принтер к компьютерам Macintosh, вам необходим USB-кабель. Подробности об интерфейсах и операционных системах описаны в следующей таблице.

| Интерфейс | Система                                                                                                    |
|-----------|----------------------------------------------------------------------------------------------------|
| USB 2.0   | Компьютер Macintosh с процессором PowerPC,<br>работающий под управлением операционной системы<br>Mac OS X 10.2.8 или более поздней или с процессором<br>Intel при использовании транслятора Rosetta |
| USB 1.1   | Компьютер Macintosh с процессором PowerPC,<br>работающий под управлением операционной системы<br>Mac OS X 10.2.8 или более поздней или с процессором<br>Intel при использовании транслятора Rosetta |

#### 🔼 <u>К началу</u>

Для работы с Руководством пользователя

## **B** Windows

| Обозреватель Microsoft Internet Explorer 5.0 или более поздней версии (рекомендуется) |
|---------------------------------------------------------------------------------------|
|---------------------------------------------------------------------------------------|

# B Mac OS X

| Обозреватель | Microsoft Internet Explorer 5.0 или более поздней версии (рекомендуется). |
|--------------|---------------------------------------------------------------------------|
|              | Safari 1.0 или более поздней версии                                       |

Технические характеристики

#### 💵 Бумага

Чернильные картриджи

Механические характеристики

Электрические характеристики

- Условия окружающей среды
- Соответствие стандартам и допускам

<u>Интерфейс</u>

#### Бумага

#### Иримечание:

- Поскольку качество каждого типа бумаги может быть изменено производителем без предварительного уведомления, EPSON не гарантирует удовлетворительного качества бумаги, произведенной не EPSON. Поэтому перед покупкой большого количества бумаги или перед выполнением больших объемов печатных работ, всегда проводите тестирование образцов этой бумаги.
- Бумага плохого качества может ухудшить качество печати, замяться и вызвать другие проблемы. Если возникли проблемы с качеством печати, воспользуйтесь бумагой более высокого качества.
- Работайте с бумагой при следующих условиях. Температура: от 15 до 25° С. Относительная влажность: от 40 до 60%

#### Отдельные листы

| Denver | А4 210 × 297 мм            |
|--------|----------------------------|
| газмер | 10 × 15 см (4 × 6 дюймов)  |
|        | 13 × 18 см (5 × 7 дюймов)  |
|        | Аб 105 × 148 мм            |
|        | А5 148 × 210 мм            |
|        | АЗ 297 × 420 мм            |
|        | А3+ 329 × 483 мм           |
|        | В4 257 × 364 мм            |
|        | В5 182 × 257 мм            |
|        | 9 × 13 см (3,5 × 5 дюймов) |
|        | 13 × 20 см (5 × 8 дюймов)  |
|        | 20 × 25 см (8 × 10 дюймов) |

|                                                     | 30 × 30 см (12 × 12 дюймов)                                                    |
|-----------------------------------------------------|--------------------------------------------------------------------------------|
|                                                     | 16:9 wide size (102 × 181 мм)                                                  |
|                                                     | 100 × 148 мм                                                                   |
|                                                     | Letter 8 1/2 × 11 дюймов                                                       |
|                                                     | Legal 8 1/2 × 14 дюймов                                                        |
| Типы бумаги                                         | Простая высокосортная бумага или специальная бумага,<br>распространяемая Epson |
| Толщина<br>(для простой<br>высокосортной<br>бумаги) | от 0,08 до 0,11 мм                                                             |
| Вес<br>(для простой<br>высокосортной<br>бумаги)     | от 64 г/м² до 90 г/м²                                                          |

# Конверты

| Размер      | Конверт #10 4 1/8 × 9 1/2 дюймов. |
|-------------|-----------------------------------|
|             | Конверт DL 110 × 220 мм           |
|             | Конверт С6 114 × 162 мм           |
| Типы бумаги | Простая высокосортная бумага      |
|             |                                   |
| Bec         | от 75 г/м² до 90 г/м²             |

Область печати

Диагональной штриховкой обозначается область печати.

# Отдельные листы и учетные карточки

|  | Обычный | Без полей |
|--|---------|-----------|
|--|---------|-----------|

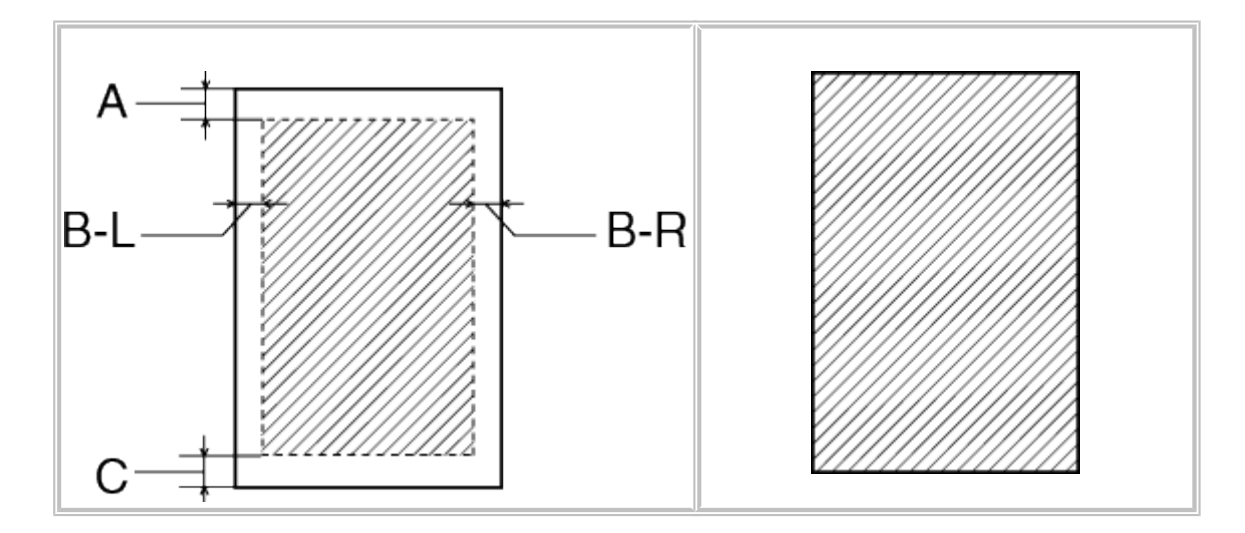

Конверты

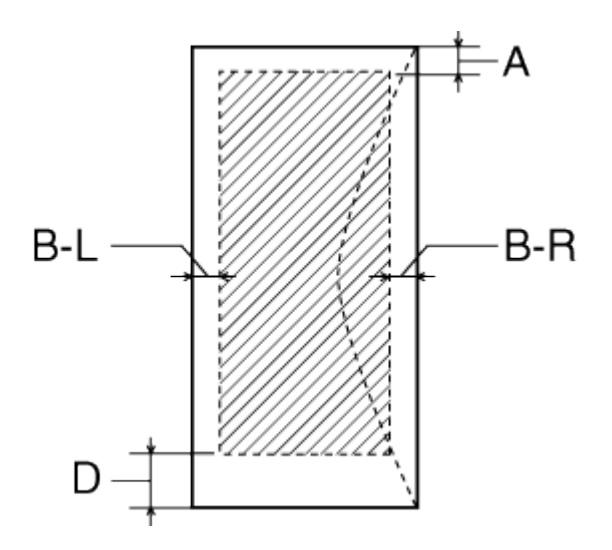

- А: Минимальная ширина верхнего поля 3,0 мм.
- В- Минимальная ширина левого поля 3,0 мм.
- L:

Минимальная ширина левого поля 5,0 мм для конвертов.

- В- Минимальная ширина правого поля 3,0 мм.
- R:

Минимальная ширина правого поля 5,0 мм для конвертов.

- С: Минимальная ширина нижнего поля 3,0 мм для отдельных листов и индексных карточек.
- D: Минимальная ширина нижнего поля 20 мм для конвертов.

# И Примечание:

В зависимости от типа используемого носителя качество печати может ухудшиться

в верхней или в нижней части отпечатка, или эти области могут смазаться.

# CD/DVD

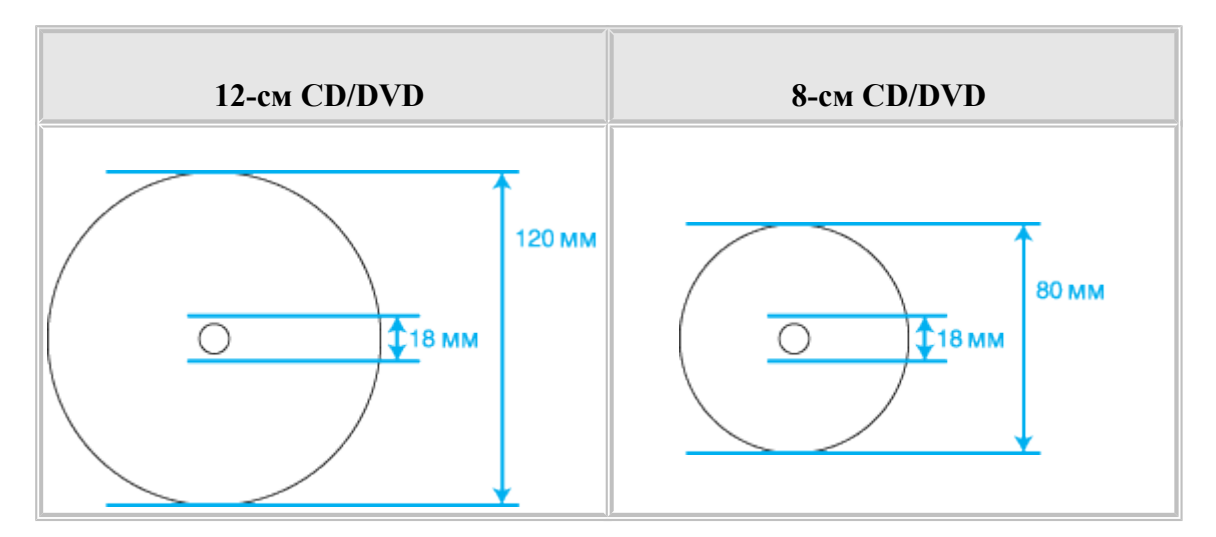

# И Примечание:

При печати на следующих областях компакт-диска лоток или компакт-диск могут быть испачканы.

| Диаметр<br>внутреннего<br>отверстия | от 18 до 42 мм                                                   |
|-------------------------------------|------------------------------------------------------------------|
| Внешний диаметр                     | от 117 до 120 мм (12-см CD/DVD),<br>от 77 до 80 мм (8-см CD/DVD) |

# 🖪 <u>К началу</u>

Чернильные картриджи

| Цвет                     | Желтый, черный, светло-голубой, светло-пурпурный,<br>пурпурный, голубой |
|--------------------------|-------------------------------------------------------------------------|
| Срок службы<br>картриджа | До 6 месяцев после вскрытия упаковки                                    |
| Температура              | Хранение:<br>от -20 до 40° С                                            |
|                          | 1 месяц при 40° C<br>Заморозка:*<br>-16 ° C                             |

\* Чернила оттаивают и годны к употреблению приблизительно через 3 часа хранения при температуре 25° С.

# Предостережение:

- Epson рекомендует использовать только оригинальные чернильные картриджи Epson. Продукты, произведенные не Epson, могут повредить ваш принтер, и эти повреждения не подпадают под гарантийные условия Epson. При определенных условиях они могут привести к неустойчивой работе принтера.
- Не используйте чернильные картриджи, если срок годности, указанный на упаковке, истек.
- Не заправляйте картриджи. Продукты, произведенные не Epson, могут повредить ваш принтер, и эти повреждения не подпадают под гарантийные условия Epson. При определенных условиях они могут привести к неустойчивой работе принтера.

### И Примечание:

- Чернильные картриджи, которые прилагаются к принтеру, частично расходуются во время первоначальной настройки. Для обеспечения высокого качества отпечатков печатающая головка принтера будет полностью заправлена чернилами. Заправка выполняется один раз и требует некоторого количества чернил; последующие наборы картриджей отработают весь положенный срок службы.
- Заявленные данные о ресурсе картриджа могут изменяться в зависимости от типа изображений, типа используемой бумаги, частоты печати и условий окружающей среды, например от температуры.
- Для получения наилучших результатов при печати и предохранения печатающей головки, некоторое резервное количество чернил остается в печатающей головке, когда принтер сообщает о необходимости замены чернил. Приведенные данные не включают этот резерв.

#### 🔼 <u>К началу</u>

Механические характеристики

| Подача бумаги               | Податчик бумаги, загрузка сверху                    |
|-----------------------------|-----------------------------------------------------|
| Емкость податчика<br>листов | До 120 листов бумаги плотностью 90 г/м <sup>2</sup> |
| <b>D</b>                    | Хранение                                            |
| Размеры                     | Ширина: 615 мм                                      |
|                             | Глубина: 314 мм                                     |
|                             | Высота: 223 мм                                      |

|     | Печать                                           |
|-----|--------------------------------------------------|
|     | Ширина: 615 мм                                   |
|     | Глубина: 803 мм                                  |
| /   | Высота: 413 мм                                   |
| Bec | Приблизительно 11,5 кг без чернильных картриджей |

<u>К началу</u>
 Электрические характеристики

|                                      |                     | Модель на 100—<br>120 В                                  | Модель на 220—<br>240 В                                  |
|--------------------------------------|---------------------|----------------------------------------------------------|----------------------------------------------------------|
| Диапазон входного напряжения         |                     | Напряжение<br>переменного тока от<br>90 до 132 В         | Напряжение<br>переменного тока от<br>198 до 264 В        |
| Диапазон номин                       | альной частоты      | 50—60 Гц                                                 |                                                          |
| Диапазон частоты входного<br>сигнала |                     | 49,5—60,5 Гц                                             |                                                          |
| Номинальный ток                      |                     | 0,5 А (максимум<br>0,8 А)                                | 0,25 A (максимум<br>0,4 A)                               |
| Потребляемая<br>мощность             | Печать              | Приблизительно 16 Вт<br>(Образец<br>ISO/IEC10561 Letter) | Приблизительно 16 Вт<br>(Образец<br>ISO/IEC10561 Letter) |
|                                      | Спящий режим        | Приблизительно<br>1,2 Вт                                 | Приблизительно<br>1,5 Вт                                 |
|                                      | Режим<br>отключения | Приблизительно<br>0,2 Вт                                 | Приблизительно<br>0,4 Вт                                 |

# 🗹 Примечание:

Уточните данные о напряжении, прочитав наклейку на тыльной стороне устройства. 🔼 <u>К началу</u>

Условия окружающей среды

| Температура | Работа:<br>от 10 до 35° С |  |
|-------------|---------------------------|--|
|-------------|---------------------------|--|

|           | Хранение:<br>от -20 до 40° С<br>1 месяц при 40° С                            |
|-----------|------------------------------------------------------------------------------|
| Влажность | Работа:*<br>20—80% относит. влажности<br>Хранение:* 5—85% относит. влажности |

\* Без конденсации

# 🖪 <u>К началу</u>

Соответствие стандартам и допускам

Модель для Европы

| Директива о низком<br>напряжении<br>73/72/EEC                   | EN 60950-1                                                                                                    |
|-----------------------------------------------------------------|----------------------------------------------------------------------------------------------------|
| Директива об<br>электромагнитной<br>совместимости<br>89/336/ЕЕС | EN55022 Class B<br>EN61000-3-2<br>EN61000-3-3<br>EN55024                                                                                   |
| Устройство<br>соответствует<br>требованиям<br>документов        | ГОСТ Р МЭК 60950-2002<br>ГОСТ 26329-84<br>ГОСТ Р 51318.22-99 (Класс Б)<br>ГОСТ Р 51318.24-99<br>ГОСТ Р 51317.3.2-99<br>ГОСТ Р 51317.3.3-99 |

🔼 <u>К началу</u>

Интерфейс

USB 2.0, высокоскоростной (Device Class for computers)

USB 2.0, высокоскоростной (для устройств, совместимых с PictBridge или USB DIRECT-PRINT)